# Proces obsługi wniosków urlopowych

# **SPIS TREŚCI**

| 1. | Złożenie wniosku przez pracownika |          |                                                             |    |  |  |  |  |
|----|-----------------------------------|----------|-------------------------------------------------------------|----|--|--|--|--|
|    | 1.1.                              | Wniose   | ek o urlop                                                  | 2  |  |  |  |  |
|    |                                   | 1.1.1.   | Wniosek o urlop wypoczynkowy składany w imieniu własnym     | 2  |  |  |  |  |
|    |                                   | 1.1.2.   | Wniosek o urlop wypoczynkowy składany w imieniu innej osoby | 6  |  |  |  |  |
|    |                                   | 1.1.3.   | Wniosek o urlop okolicznościowy                             | 7  |  |  |  |  |
|    |                                   | 1.1.4.   | Wniosek o urlop na żądanie                                  | 8  |  |  |  |  |
|    | 1.2.                              | Wniose   | ek o przesunięcie urlopu                                    | 10 |  |  |  |  |
|    | 1.3.                              | Wniose   | ek o podział urlopu z przesunięciem                         | 13 |  |  |  |  |
|    | 1.4.                              | Wniose   | ek o anulowanie urlopu                                      | 18 |  |  |  |  |
|    | 1.5.                              | Rezygr   | nacja z wniosku                                             | 21 |  |  |  |  |
|    | 1.6.                              | Mechai   | nizm wnioskowania na przełomie roku                         | 21 |  |  |  |  |
| 2. | Weryf                             | ikacja v | wniosku przez Przełożonego                                  | 21 |  |  |  |  |
|    | 2.1.                              | Zatwie   | rdzenie wniosku                                             | 24 |  |  |  |  |
|    | 2.2.                              | Odrzuc   | enie wniosku                                                | 25 |  |  |  |  |
|    | 2.3.                              | Skierov  | vanie wniosku do poprawy                                    | 25 |  |  |  |  |
|    |                                   | 2.3.1.   | Poprawa wniosku przez Pracownika                            | 26 |  |  |  |  |
|    |                                   | 2.3.2.   | Rezygnacja z wniosku przez Pracownika                       | 27 |  |  |  |  |
| 3. | Opiek                             | a nad d  | zieckiem do 14 lat art. 188 Kp                              | 28 |  |  |  |  |
|    | 3.1.                              | Wniose   | ek na opiekę nad dzieckiem do 14 lat art. 188 Kp            | 28 |  |  |  |  |
|    |                                   | 3.1.1.   | Składanie wniosku na opiekę nad dzieckiem w dniach          | 28 |  |  |  |  |
|    |                                   | 3.1.2.   | Składanie wniosku na opiekę nad dzieckiem w godzinach       | 29 |  |  |  |  |
| 4. | Powia                             | domier   | nia mailowe                                                 | 30 |  |  |  |  |

## 1. ZŁOŻENIE WNIOSKU PRZEZ PRACOWNIKA

W celu wprowadzenia wniosku urlopowego, z menu nawigacyjnego wybieramy: **HOME > Czas pracy > Urlopy > Wnioski.** 

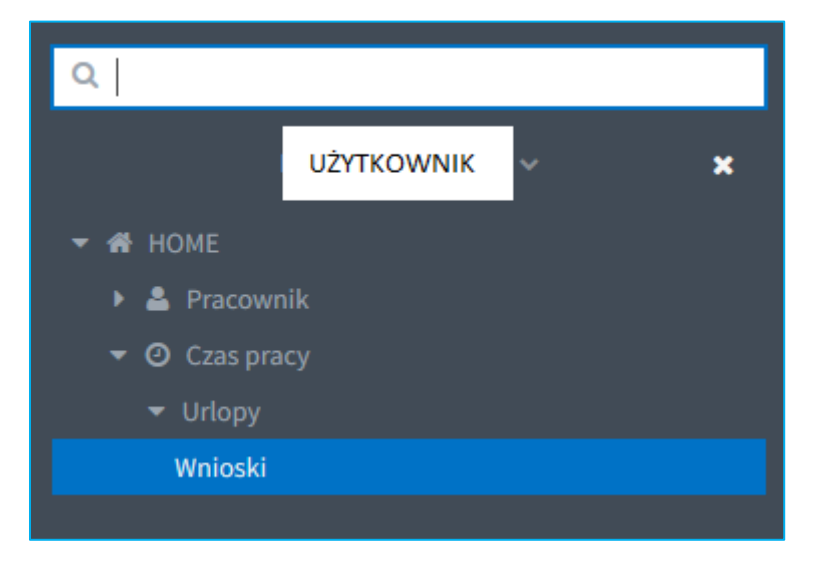

W centralnej części znajduje się pole, na którym wyświetlana jest lista złożonych wniosków. Po lewej stronie znajdują się pola do filtrowania zawartości.

| Filtruj                      | Lista wniosków urłopowych |             |                                                                                   |                                          |              |            | e T           | C   |
|------------------------------|---------------------------|-------------|-----------------------------------------------------------------------------------|------------------------------------------|--------------|------------|---------------|-----|
| Rodzaj urlopu                | Utworzony przez           |             |                                                                                   |                                          |              |            | Identyfikator |     |
| ~                            |                           | 5           | ego - prof.zwyczajny) Urłop wypoczynkowy od 2018-07-09 do 2018-07-09              | Wniosek o urlop                          | Anulowany    | 2018-07-02 | WU/2018/14    | NIE |
| Data utworzenia od           |                           |             | ant) Urlop wypoczynkowy od 2018-07-27 do 2018-08-31                               | Wniosek o urlop                          | Zatwierdzony | 2018-07-02 | WU/2018/13    | TAK |
| 01-01-2018                   |                           |             | lista) Urlop wypoczynkowy od 2018-11-07 do 2018-11-07                             | Wniosek o urlop                          | Zatwierdzony | 2018-07-02 | WU/2018/12    | TAK |
| Data utworzenia do           |                           |             | lista) Urlop wypoczynkowy od 2018-11-05 do 2018-11-05                             | Wniosek o urlop                          | Zatwierdzony | 2018-07-02 | WU/2018/11    | TAK |
| 7 planu                      |                           |             | lista) Urlop wypoczynkowy od 2018-10-01 do 2018-10-15                             | Wniosek o urlop                          | Zatwierdzony | 2018-07-02 | WU/2018/10    | TAK |
| 2 pianu V                    |                           |             | lista) Urlop wypoczynkowy od 2018-09-01 do 2018-09-15                             | Wniosek o urlop                          | Zatwierdzony | 2018-07-02 | WU/2018/9     | TAK |
| Utworzony przez              |                           |             | Urlop wypoczynkowy od 2018-10-01 do 2018-10-02                                    | Wniosek o urlop                          | Zatwierdzony | 2018-07-02 | WU/2018/8     | TAK |
| ~                            |                           |             | Urlop wypoczynkowy od 2018-09-01 do 2018-09-07                                    | Wniosek o urlop                          | Zatwierdzony | 2018-07-02 | WU/2018/7     | TAK |
| Dotyczy pracownika           |                           |             | Urlop wypoczynkowy od 2018-08-01 do 2018-08-10                                    | Wniosek o urlop                          | Zatwierdzony | 2018-07-02 | WU/2018/6     | TAK |
| ×                            |                           |             | Urlop wypoczynkowy od 2018-07-02 do 2018-07-15                                    | Wniosek o urłop                          | Zatwierdzony | 2018-07-02 | WU/2018/5     | TAK |
| Komórka organizacyjna        |                           |             | stwa Bałtyckiego - starszy referent) Ślub dziecka od 2018-07-06 do 2018-07-06     | Wniosek o urlop                          | Nowy         | 2018-06-29 | WU/2018/4     | N/D |
| 8                            |                           |             | Kołobrzegu - starszy referent) Ślub własny od 2018-07-04 do 2018-07-04            | Wniosek o urlop                          | Odrzucony    | 2018-06-29 | WU/2018/3     | N/D |
|                              |                           |             | zegu - specjalista ds. szkoleń) Urodzenie się dziecka od 2018-06-28 do 2018-06-28 | Wniosek o urlop                          | Nowy         | 2018-06-28 | WU/2018/2     | N/D |
| Klasyfikator grupy zawodowej |                           |             | ego - prof.zwyczajny) Urodzenie się dziecka od 2018-07-02 do 2018-07-02           | Wniosek o urlop                          | Nowy         | 2018-06-28 | WU/2018/1     | N/D |
| ×.                           |                           |             | p wypoczynkowy od 2018-08-13 do 2018-08-20                                        | Wniosek o podział urlopu z przesunięciem | Nowy         | 2018-06-28 | WUPP/2018/1   | N/D |
| Typ wnłosku                  |                           |             | nt) Urlop wypoczynkowy od 2018-06-28 do 2018-06-28                                | Wniosek o przesunięcie urlopu            | Nowy         | 2018-06-28 | WPU/2018/1    | N/D |
| Stan wniosku                 |                           |             | oczynkowy od 2018-07-01 do 2018-07-20                                             | Wniosek o anulowanie urlopu              | Zatwierdzony | 2018-06-28 | WAU/2018/1    | N/D |
| ×                            |                           |             |                                                                                   |                                          |              |            |               |     |
| Wyczyść 🕽 Filtruj 🔻          | <b>4</b> 1-17 z           | 17 🕨 🛩 wyt: | ącz paginację                                                                     |                                          |              |            |               |     |

W zależności od posiadanych uprawnień, na niebieskiej belce po prawej stronie dostępne są przyciski:

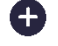

**Dodaj** – jego uruchomienie pozwala na wprowadzenie nowego wniosku,

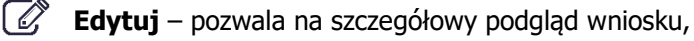

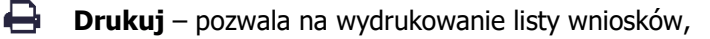

- **Filtruj** włącza filtry widoczne po lewej stronie ekranu.
- C Uruchom proces ponownie pozwala na ponowne uruchomienie procesu funkcja administracyjna.

Aby dodać nowy wniosek należy nacisnąć przycisk **Dodaj**. Uruchomiony zostaje Edytor wniosku.

| Edytor wniosku: Nowy                                 | \$ |
|------------------------------------------------------|----|
| ✓ Wybierz rodzaj składanego wniosku                  |    |
| Wybierz rodzaj składanego wniosku.                   |    |
| Wniosek o urlop                                      |    |
| Wniosek o anulowanie urlopu                          |    |
| Wniosek o przesunięcie urlopu                        |    |
| Wniosek o podział urłopu z przesunięciem             |    |
| Oświadczenie dotyczące opieki nad dzieckiem art. 188 |    |
|                                                      |    |
|                                                      |    |

W zależności od indywidualnych potrzeb Klienta oraz nadanych uprawnień, pozwala on na wprowadzenie następujących rodzajów wniosków:

- Wniosek o urlop;
- Wniosek o anulowanie urlopu;
- Wniosek o przesunięcie urlopu;
- Wniosek o podział urlopu z przesunięciem;

## 1.1. Wniosek o urlop

Edytor wniosku w kolejnych krokach pozwala na wprowadzenie wniosku w imieniu własnym lub w imieniu innych pracowników (w zależności od posiadanych uprawnień). Nawigacja w każdym kroku odbywa się za pomocą przycisków Dalej i Wstecz.

System HCM obsługuje następujące kategorie i rodzaje absencji:

- 1. Urlopy wypoczynkowe
  - Urlop dodatkowy
  - Urlop uzupełniający (art. 158)
  - Urlop wypoczynkowy
- 2. Urlopy okolicznościowe
  - Pogrzeb bliskiej rodziny
  - Pogrzeb dalszej rodziny
  - Poszukiwanie pracy art.37Kp
  - Ślub dziecka
  - Ślub własny
  - Urodzenie się dziecka
- 3. Urlopy na żądanie
  - Urlop wypoczynkowy na żądanie
- 4. Opieka nad dzieckiem do 14 lat art.188Kp.
  - Opieka nad dzieckiem do 14 lat art.188Kp

## 1.1.1. Wniosek o urlop wypoczynkowy składany w imieniu własnym

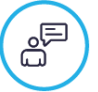

Krok 1

## Wybór rodzaju składanego wniosku

Uruchomienie procesu składania wniosku rozpoczynamy od wskazania rodzaju wniosku. Ekran widoczny poniżej jest identyczny dla wszystkich rodzajów wniosków.

W pierwszej zakładce zaznaczamy checkbox Wniosek o urlop. Naciskamy przycisk Dalej.

| Edytor wniosku: Nowy                                                                                         | *              |
|----------------------------------------------------------------------------------------------------|----------------|
| 🛩 Wybierz rodzaj składanego wniosku 😤 Wybór pracownika 🚔 Typ urłopu 🛗 Okres urłopu 😇 Uzasadnienie 🚢 Zastępca | 는 Podsumowanie |
| Wybierz rodzaj składanego wniosku.                                                                           |                |
| ✓ Wniosek o urlop                                                                                            |                |
| Wniosek o anulowanie urłopu                                                                                  |                |
| Wniosek o przesunięcie urłopu                                                                                |                |
|                                                                                                    |                |
|                                                                                                    | Dalej O        |

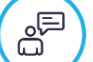

#### *Krok 2* Wybór pracownika

Określamy czy składamy wniosek **W imieniu własnym** czy **Z upoważnienia, za** innego pracownika. W tym przypadku zaznaczamy checkbox **W imieniu własnym**. Po prawej stronie wyświetla się wtedy domyślnie zaznaczony checkbox przy danych danego użytkownika NAZWISKO IMIĘ (Dział – stanowisko). W przypadku posiadania przez pracownika więcej niż jednej umowy, należy dokonać wyboru właściwej umowy. Naciskamy przycisk **Dalej**.

| Edytor wniosku: Nowy                                                        | «م                                                  |
|-----------------------------------------------------------------------------|-----------------------------------------------------|
| 🖌 Wybierz rodzaj składanego wniosku 🛛 🖉 Wybór pracownika 🚔 Typ urlopu 🛗 Oku | res urlopu 🗵 Uzasadnienie 🛔 Zastępca 🗅 Podsumowanie |
| Określ w czyim imieniu składasz wniosek.                                    |                                                     |
| 🛩 W imieniu własnym                                                         | ✓ UŻYTKOWNIK (Dział 1 - stanowisko 1)               |
| Z upoważnienia, za                                                          | UŻYTKOWNIK (Dział 2 - stanowisko 2)                 |
|                                                                             |                                                     |
|                                                                             |                                                     |
|                                                                             |                                                     |
|                                                                             | G Wstecz Dalej O                                    |

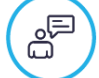

#### *Krok 3* Wybór typu urlopu

W tym kroku dokonujemy wyboru rodzaju składanego wniosku oraz rodzaju urlopu. Jeden wniosek może dotyczyć tylko jednego rodzaju urlopu. W tym przypadku zaznaczamy po lewej stronie **Urlopy wypoczynkowe**, a po prawej stronie **Urlop wypoczynkowy**. Naciskamy przycisk **Dalej**.

| Edytor wniosku: Nowy                                                                                                  | «••                                        |
|----------------------------------------------------------------------------------------------------|--------------------------------------------|
| 🗸 Wybierz rodzaj składanego wniosku 🛛 😤 Wybór pracownika 💼 Typ urlopu 🛗 Okres urlop                                   | u 🖼 Uzasadnienie 🛔 Zastępca 🗅 Podsumowanie |
| Wybierz rodzaj składanego wniosku. W przypadku urlopu okolicznościowego określ<br>na jaką okoliczność bierzesz urłop. | Wybierz rodzaj urłopu.                     |
| Urlopy szkoleniowe                                                                                                    | Urlop dodatkowy                            |
| Urlopy okolicznościowe                                                                                                | Urlop uzupełniający                        |
| ✓ Urlopy wypoczynkowe                                                                                                 | ✓ Urlop wypoczynkowy                       |
| Urlopy na żądanie                                                                                                    | Urlop wyrównawczy                          |
| Opieka nad dzieckiem do 14 lat art.188Kp.                                                                             |                                            |
|                                                                                                    |                                            |
|                                                                                                    | O Wstecz Dalej O                           |

## â

## Wybór okresu urlopu

Krok 4

W tym kroku wprowadzamy daty początku i końca urlopu. Daty można wybrać z kalendarza lub wpisać ręcznie. Zakładka ta zawiera dane dotyczące aktualnego bilansu urlopowego danego pracownika. Pula i daty dostępności bilansu definiuje się w systemie kadrowo-płacowym (dane te podlegają synchronizacji). W kolumnie Wykorzystany system zlicza nieobecności z systemu kadrowo-płacowego oraz ewentualne nieobecności jeszcze nie zarejestrowane w ERP, a będące we wnioskach w obiegu. W kolumnie Do wykorzystania jest zatem różnica między pulą a urlopem wykorzystanym.

Po uzupełnieniu okresu urlopu system przelicza ilość dni (godzin) wykorzystanych w ramach składanego wniosku, ilość dni (godzin) jaka pozostała do wykorzystania oraz ilość dni roboczych/kalendarzowych jaką obejmuje urlop. Naciskamy przycisk **Dalej**.

| Edytor wniosku: Nowy                                                                 |                           |                |                     |                      |                   |                       |
|--------------------------------------------------------------------------------------|---------------------------|----------------|---------------------|----------------------|-------------------|-----------------------|
| ✔ Wybierz rodzaj składanego wniosku 🕈                                                | Wybór pracow              | nika 畠 Typ     | o urlopu 🛗 Okres u  | rlopu 😇 Uzasadnieni  | ie 🌡 Zastępca     | D Podsumowanie        |
| Wybierz okres urlopu, na jaki bierzes.                                               | z urlop.                  |                |                     |                      |                   |                       |
| Rodzaj absencji                                                                      | Dostępny od               | Dostępny do    | Pula                | Wykorzystany         | Do wykorzystania  |                       |
| Urlop wypoczynkowy (Zaległy za 2014)                                                 | 2015-01-01                | 2015-12-31     | 5 dni (40 godzin)   | 5 dni (40 godzin)    | 0 minut           |                       |
| Urłop wypoczynkowy (Bieżący za 2015)                                                 | 2015-01 <mark>-</mark> 01 | 2015-12-31     | 26 dni (208 godzin) | 19 dni (152 godziny) | 7 dni (56 godzin) |                       |
| Podsumowanie                                                                         |                           |                | 31 dni (248 godzin) | 24 dni (192 godziny) | 7 dni (56 godzin) |                       |
| Dzień rozpoczęcia urłopu i 15-01-2010<br>Dzień zakończenia urłopu 15-01-2010         | 5                         |                |                     |                      |                   |                       |
| Wykorzystano w ramach wniosku: 1 dzień<br>Pozostało do wykorzystania: 6 dni (48 godz | (8 godzin) z 7 d<br>zin)  | ni (56 godzin) |                     |                      |                   |                       |
| Urlop obejmuje: 1 dzień roboczy (1 dzień k                                           | alendarzowy)              |                |                     |                      | © w               | stecz Dalej \varTheta |

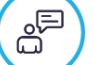

## Krok 5

## Uzasadnienie

Opcjonalnie możemy wprowadzić uzasadnienie wniosku (dowolny tekst). Pole to nie jest wymagalne. Naciskamy przycisk **Dalej**.

| Edytor wniosku: Nowy                |                    |              |                |                |            | ~              |
|-------------------------------------|--------------------|--------------|----------------|----------------|------------|----------------|
| ✓ Wybierz rodzaj składanego wniosku | 嶜 Wybór pracownika | 💼 Typ urlopu | 🛗 Okres urlopu | 🔲 Uzasadnienie | 👗 Zastępca | D Podsumowanie |
| Wprowadź opcjonalne uzasadnier      | nie wniosku.       |              |                |                |            |                |
| Uzasadnienie<br>Uzasadnienie        |                    |              |                |                |            |                |
|                                     |                    |              |                |                |            |                |
|                                     |                    |              |                |                |            |                |
|                                     |                    |              |                |                |            |                |
|                                     |                    |              |                |                | G          | Wstecz Dalej 오 |

â

#### *Krok 6* Wybór zastępcy

W zakładce Zastępca możemy wskazać zastępcę na czas urlopu. Wskazanie zastępcy nie jest konieczne. Przycisk Wybierz pozwala wskazać osobę pełniącą zastępstwo. Przycisk Usuń kasuje osobę z listy.

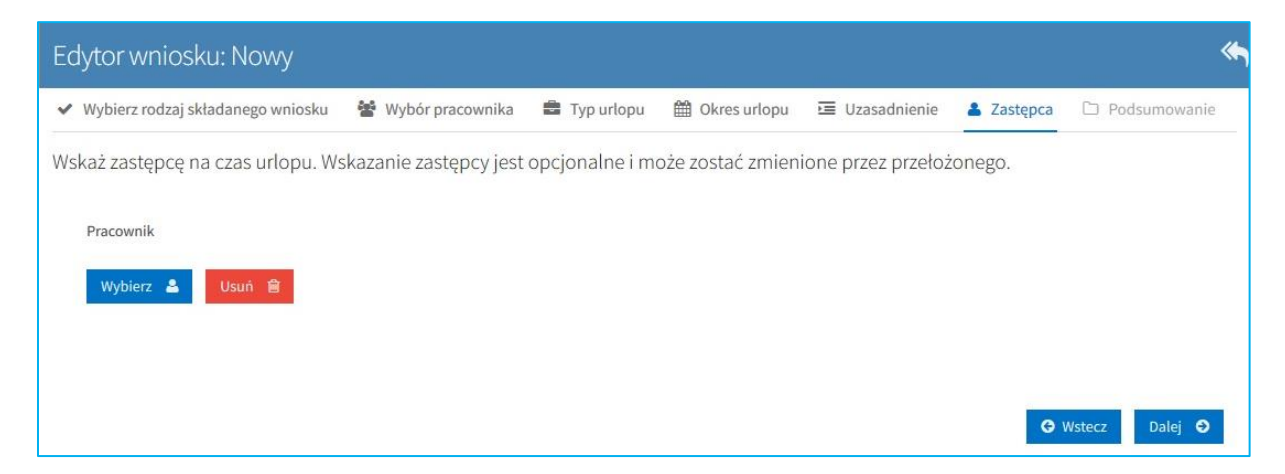

Lista pracowników (umów), którą widzimy po kliknięciu przycisku **Wybierz** jest zależna od konfiguracji i uprawnień. Domyślnie będą to pracownicy (umowy) w ramach komórki organizacyjnej pracownika, którego wniosek dotyczy. Na zastępstwo nie można wybrać siebie, rekord ten jest wyszarzony. W przypadku wyboru innego pracownika system sprawdza, czy dany pracownik nie ma w tym okresie zarejestrowanej nieobecności lub też nie znajduje się w rejestrze zastępstw. Jeśli tak jest, wyświetlany jest komunikat na czerwonym tle "Wybrana osoba nie może być wskazana jako zastępca, gdyż posiada absencję w systemie kadrowym lub zastępstwo w rejestrze zastępstw pokrywające się z okresem urlopu wskazanym we wniosku", a po jego zamknięciu rekord ten zostaje wyszarzony. W takiej sytuacji należy wybrać innego zastępcę.

| Wyszukaj pracownika |        |                        | ×           |
|---------------------|--------|------------------------|-------------|
| Komórka             |        |                        |             |
| Pracownik           | Działy | Stanowiska i funkcje   | Numer umowy |
|                     |        | specjalista            |             |
|                     |        |                        |             |
|                     |        | kierownik działu       |             |
|                     |        | samodzielny referent   |             |
|                     |        | samodzielny referent   |             |
|                     |        | z-ca kierownika działu |             |
|                     |        |                        |             |
|                     |        | 7                      |             |
|                     |        | Zan                    |             |

Po zaznaczeniu pracownika wybranego na zastępstwo, naciskamy przycisk **Wybierz pracownika**. Naciskamy przycisk **Dalej**.

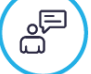

## Podsumowanie

Krok 7

Ostatnie okno edytora wniosku zawiera treść wprowadzoną w poprzednich krokach.

| Edytor wniosku: N        | lowy                           |                    |                  |                   |          | «¬              |
|--------------------------|--------------------------------|--------------------|------------------|-------------------|----------|-----------------|
| ✓ Wybierz rodzaj składan | ego wniosku 🛛 嶜 Wybór pracowni | ka 💼 Typ urlopu    | 🛗 Okres urlopu   | 🗷 Uzasadnienie    | Zastępca | D Podsumowanie  |
| Przed złożeniem wni      | osku sprawdź wprowadzone d     | ane, po złożeniu w | niosku korekta w | niosku nie będzie | możliwa. |                 |
| Pracownik                |                                |                    |                  |                   |          |                 |
| Typ urlopu               | Urlopy wypoczynkowe - Urlop wy | poczynkowy         |                  |                   |          |                 |
| Dzień rozpoczęcia urlopu | 15-01-2016                     |                    |                  |                   |          |                 |
| Dzień zakończenia urlopu | 15-01-2016                     |                    |                  |                   |          |                 |
| Zastępca                 |                                |                    |                  |                   |          |                 |
| Uzasadnienie             | Uzasadnienie                   |                    |                  |                   |          |                 |
|                          |                                |                    |                  |                   |          |                 |
|                          |                                |                    |                  |                   | G Wstecz | Złóż wniosek  🛓 |

W przeciwieństwie do poprzednich kroków nie zawiera ono przycisku **Dalej**. Za pomocą przycisku **Wstecz** można cofnąć się do poprzednich kroków celem ich poprawy lub zakończyć składanie wniosku naciskając przycisk **Złóż wniosek**. Po złożeniu wniosku, w prawym dolnym rogu wyświetlany jest

komunikat Wniosek o urlop został zarejestrowany i następuje powrót do widoku listy wniosków. Wniosek zostaje przekazany do przełożonego (osoby zatwierdzającej).

## 1.1.2. Wniosek o urlop wypoczynkowy składany w imieniu innej osoby

W przypadku składania wniosku z upoważnienia, zmianie ulega jedynie **Krok 2**. Po zaznaczeniu opcji **Z upoważnienia, za** po prawej stronie ekranu pojawiają się przyciski **Wybierz,** który aktywuje listę pracowników oraz **Usuń**, który pozwala usunąć pracownika z listy.

| Edytor wniosku: Nowy                   |                    |              |                |                |            |                |
|----------------------------------------|--------------------|--------------|----------------|----------------|------------|----------------|
| ✓ Wybierz rodzaj składanego wniosku    | 😤 Wybór pracownika | 🚔 Typ urlopu | 🛗 Okres urlopu | 🔲 Uzasadnienie | 🛔 Zastępca | 🗅 Podsumowanie |
| Określ w czyim imieniu składasz        | wniosek.           |              | Pracownik !    |                |            |                |
| W imieniu własnym                      |                    |              | Wybierz 💄      | Usuń 📋         |            |                |
| <ul> <li>Z upoważnienia, za</li> </ul> |                    |              |                |                |            |                |
|                                        |                    |              |                |                |            |                |
|                                        |                    |              |                |                |            |                |
|                                        |                    |              |                |                | G          | Wstecz Dalej 오 |

Po naciśnięciu przycisku **Wybierz** pojawia się lista pracowników, w imieniu których możemy złożyć wniosek urlopowy. Lista pracowników (umów), którą widzimy jest zależna od konfiguracji i uprawnień. Domyślnie będą to pracownicy (umowy) w ramach komórki organizacyjnej pracownika, którego wniosek dotyczy. Okno to wygląda tak samo jak w przypadku wyboru zastępcy. Należy wskazać na niej osobę i nacisnąć przycisk **Wybierz Pracownika**.

| Wyszukaj pracownika |        |                        | ×                          |
|---------------------|--------|------------------------|----------------------------|
| Komórka             |        |                        |                            |
| Pracownik           | Działy | Stanowiska i funkcje   | Numer umowy                |
|                     |        | specjalista            |                            |
|                     |        |                        |                            |
|                     |        | kierownik działu       |                            |
|                     |        | samodzielny referent   |                            |
|                     |        | samodzielny referent   |                            |
|                     |        | z-ca kierownika działu |                            |
|                     |        |                        |                            |
|                     |        | Zamk                   | nij 🗙 Wybierz pracownika 🕤 |

Pozostałe kroki są identyczne jak te opisane w punkcie 1.1.1.

## 1.1.3. Wniosek o urlop okolicznościowy

W przypadku składania wniosku o urlop okolicznościowy, zmianie ulega **Krok 3**, wybieramy bowiem opcję **Urlop okolicznościowy**. Po lewej stronie ekranu pojawia się lista z rodzajami urlopu do wyboru. Dla każdego rodzaju urlopu system pilnuje ilości dni, które według kodeksu pracy przysługują w danej kategorii. Dni te nie są wliczane do puli urlopu wypoczynkowego.

| Edytor wniosku: Nowy                                                                                                    | ~                                                                                                    |
|----------------------------------------------------------------------------------------------------|----------------------------------------------------------------------------------------------------|
| <ul> <li>Wybierz rodzaj składanego wniosku 🔮 Wybór pracownika Typ urłopu      Okres urłopu     Okres urłopu     </li> </ul> | 🗷 Uzasadnienie 🛔 Zastępca 🗅 Podsumowanie                                                                                                    |
| Wybierz rodzaj składanego wniosku. W przypadku urlopu okolicznościowego określ na<br>jaką okoliczność bierzesz urlop.       | Wybierz rodzaj urłopu.                                                                                                    |
| Urlopy szkoleniowe                                                                                                    | Pogrzeb bliskiej rodziny<br>2 dni urłopu, które przysługują w przypadku zgonu i pogrzebu małżonka, dziecka, ojca, matki,                                                                           |
| ✓ Urłopy okolicznościowe                                                                                                    | ojczyma lub macocny.<br>Pogrzeb dalszej rodziny                                                                                                    |
| Urlopy wypoczynkowe                                                                                                    | 1 dzień urłopu, który przysługuje w przypadku zgonu i pogrzebu siostry, brata, teściowej, teścia,<br>babki, dziadka, a także innej osoby, którą utrzymujesz lub którą się bezpośrednio opiekujesz. |
| Urlopy na żądanie                                                                                                    | Poszukiwanie pracy art.37Kp                                                                                                    |
| Opieka nad dzieckiem do 14 lat art.188Kp.                                                                                   | Ślub dziecka                                                                                                    |
|                                                                                                    | Ślub własny                                                                                                    |
|                                                                                                    | Urodzenie się dziecka                                                                                                    |
|                                                                                                    | 🕒 Wstecz 🛛 Dalej 🕤                                                                                                    |

Lista dostępnych rodzajów urlopów może być różna w zależności od konfiguracji oraz tego jakie bilanse są zdefiniowane dla danego pracownika.

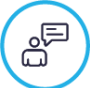

## Przykład 1

Urlop okolicznościowy z tytułu **Urodzenia się dziecka**, domyślnie w systemie jest skonfigurowany jako dostępny tylko dla mężczyzn. Żeby był dostępny dla wszystkich, należy dokonać odpowiednich zmian konfiguracyjnych.

| ഫ്       |   |
|----------|---|
| <u> </u> | / |

## Przykład 2

Wnioski o Urlop okolicznościowy takie jak:

- 1. **Pogrzeb bliskiej rodziny** 2 dni urlopu, które przysługują w przypadku zgonu i pogrzebu małżonka, dziecka, ojca, matki, ojczyma lub macochy,
- Pogrzeb dalszej rodziny 1 dzień urlopu, który przysługuje w przypadku zgonu i pogrzebu siostry, brata, teściowej, teścia, babki, dziadka, a także innej osoby, którą utrzymujesz lub którą się bezpośrednio opiekujesz,
- 3. **Ślub dziecka** 1 dzień urlopu,
- 4. Ślub własny 2 dni urlopu,

można składać wielokrotnie w ciągu danego roku, ale w ramach jednego wniosku mogą być wypisane tylko na okres określony w opisie (wynikający z przepisów prawa).

## 1.1.4. Wniosek o urlop na żądanie

W przypadku składania wniosku o urlop na żądanie, zmianie ulega **Krok 3**, wybieramy bowiem opcję **Urlopy na żądanie**.

#### Przykład

| Edytor wniosku: Nowy                                                                                                  |                                                   |                        |                |            |                |  |
|----------------------------------------------------------------------------------------------------|---------------------------------------------------|------------------------|----------------|------------|----------------|--|
| 🗸 Wybierz rodzaj składanego wniosku 🛛 😤 Wybór pracownika 💼                                                            | Typ urlopu                                        | 🛗 Okres urlopu         | 🔲 Uzasadnienie | 👗 Zastępca | 🗅 Podsumowanie |  |
| Wybierz rodzaj składanego wniosku. W przypadku urlopu<br>okolicznościowego określ na jaką okoliczność bierzesz urlop. |                                                   | Wybierz rodzaj urlopu. |                |            |                |  |
| Urlopy okolicznościowe                                                                                                | <ul> <li>Urlop wypoczynkowy na żądanie</li> </ul> |                        |                |            |                |  |
| Urlopy wypoczynkowe                                                                                                   |                                                   |                        |                |            |                |  |
| <ul> <li>Urlopy na żądanie</li> </ul>                                                                                 |                                                   |                        |                |            |                |  |
|                                                                                                    |                                                   |                        |                |            |                |  |
|                                                                                                    |                                                   |                        |                | G          | Wstecz Dalej 오 |  |

Urlop na żądanie jest wliczany w długość urlopu wypoczynkowego, ale jest również rejestrowany osobno w dniach na żądanie. W myśl obecnie obowiązujących przepisów są to cztery dni w roku.

| Edytor wniosku: N                       | owy                         |             |             |       |              |                  |              | ~           |
|-----------------------------------------|-----------------------------|-------------|-------------|-------|--------------|------------------|--------------|-------------|
| ✓ Wybierz rodzaj składane               | ego wniosku 🛛 😤 Wybór prae  | cownika 💼   | Typ urlopu  | Okres | urlopu 🔲 U   | zasadnienie   Za | astępca 🗅 Po | odsumowanie |
| Wybierz okres urlopu,                   | , na jaki bierzesz urlop.   |             |             |       |              |                  |              |             |
| Rodzaj absencji                         |                             | Dostępny od | Dostępny do | Pula  | Wykorzystany | Do wykorzystania |              |             |
| Urlop wypoczynkowy n                    | a żądanie (Bieżący za 2016) | 2016-01-01  | 2016-02-29  | 4 dni | 0 dni        | 4 dni            |              |             |
| Dzień rozpoczęcia urlopu !              | <b>#</b>                    |             |             |       |              |                  |              |             |
| Dzień zakończenia urlopu <mark>!</mark> | ₩                           |             |             |       |              |                  |              |             |
|                                         |                             |             |             |       |              |                  | G Wstecz     | Dalej 오     |

Pozostałe kroki są identyczne jak te opisane w punkcie 1.1.1.

W sytuacji, gdy pracownik wyczerpał pulę urlopu wypoczynkowego na dany rok, a nie skorzystał wcale lub w pełni z urlopu na żądanie, po przejściu do zakładki Okres urlopu w polu Do wykorzystania wyświetlone zostanie 0 dni i złożenie wniosku nie będzie możliwe.

| Edytor wniosku: Nowy                               |             |             |         |              |                  |                   | ~       |
|----------------------------------------------------|-------------|-------------|---------|--------------|------------------|-------------------|---------|
| 🗸 Wybierz rodzaj składanego wniosku 🛛 🖉 Wybór prac | ownika 💼    | Typ urlopu  | 🗎 Okres | urlopu 🖭 Uz  | asadnienie  🛔 2  | Zastępca 🗀 Podsur | nowanie |
| Wybierz okres urlopu, na jaki bierzesz urlop.      |             |             |         |              |                  |                   |         |
| Rodzaj absencji                                    | Dostępny od | Dostępny do | Pula    | Wykorzystany | Do wykorzystania | 1                 |         |
| Urlop wypoczynkowy na żądanie (Bieżący za 2016)    | 2016-01-01  | 2016-02-29  | 4 dni   | 1 dzień      | 0 dni            |                   |         |
| Dzień rozpoczęcia urłopu 🕴                         |             |             |         |              |                  |                   |         |
| Dzień zakończenia urłopu !                         |             |             |         |              |                  |                   |         |
|                                                    |             |             |         |              |                  | G Wstecz          | Dalej   |

## 1.2. Wniosek o przesunięcie urlopu

Wniosek o przesunięcie urlopu wprowadza się bardzo podobnie jak wniosek o urlop. Funkcja pozwala na dokonanie zmian w już istniejącym urlopie. Kolejne akcje w edytorze wniosku wywoływane są przez klawisze **Dalej i Wstecz.** 

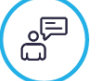

## Krok 1

#### Wybór rodzaju składanego wniosku

W pierwszej zakładce wybieramy rodzaj składanego wniosku, w tym przypadku **Wniosek o przesunięcie urlopu**. Naciskamy przycisk **Dalej**.

| Edytor wniosku: Nowy                              |                    |                             |                |                |            | ~               |
|---------------------------------------------------|--------------------|-----------------------------|----------------|----------------|------------|-----------------|
| ✓ Wybierz rodzaj składanego wniosku               | 😤 Wybór pracownika | 🗮 Wybór absencji do korekty | 🛗 Okres urlopu | 🗵 Uzasadnienie | 💄 Zastępca | D Podsumowanie  |
| Wybierz rodzaj składanego wnios                   | sku.               |                             |                |                |            |                 |
| Wniosek o urlop                                   |                    |                             |                |                |            |                 |
| Wniosek o anulowanie urlopu                       |                    |                             |                |                |            |                 |
| <ul> <li>Wniosek o przesunięcie urlopu</li> </ul> |                    |                             |                |                |            |                 |
|                                                   |                    |                             |                |                |            |                 |
|                                                   |                    |                             |                |                |            | Dalej \varTheta |

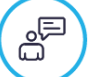

#### *Krok 2* Wybór pracownika

W zakładce Wybór pracownika, analogicznie jak w przypadku wniosku o urlop, określamy w czyim imieniu składamy wniosek. Opcja **Z upoważnienia, za** jest dostępna dla osób z dodatkowymi uprawnieniami, określonymi uprzednio w konfiguracji.

| Edytor wniosku: Nowy                |                    |                             |                                   |                      |            | *                 |
|-------------------------------------|--------------------|-----------------------------|-----------------------------------|----------------------|------------|-------------------|
| ✓ Wybierz rodzaj składanego wniosku | 😵 Wybór pracownika | 🗮 Wybór absencji do korekty | 🛗 Okres urlopu                    | 🗵 Uzasadnienie       | 👗 Zastępca | D Podsumowanie    |
| Określ w czyim imieniu składasz     | wniosek.           |                             |                                   |                      |            |                   |
| ✓ W imieniu własnym                 |                    |                             | <ul> <li>UŻYTKOWNIK (I</li> </ul> | Dział 1 - stanowisko | 1)         |                   |
| Z upoważnienia, za                  |                    |                             | UŻYTKOWNIK (I                     | Dział 2 - stanowisko | 2)         |                   |
|                                     |                    |                             |                                   |                      |            |                   |
|                                     |                    |                             |                                   |                      |            |                   |
|                                     |                    |                             |                                   |                      | G Wstecz   | z Dalej \varTheta |

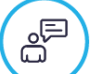

## Krok 3

## Wybór absencji do korekty

W zakładce tej dostępne będą te absencje, które zostały wcześniej zatwierdzone przez przełożonego i zaewidencjonowane w systemie kadrowo-płacowym. Widoczność absencji do wyboru uzależniona jest również od ustawień parametru LICZBA\_DNI\_WSTECZ\_DLA\_WNIOSKOW\_URLOPOWYCH. Ponadto wniosek o przesunięcie urlopu obsługuje tylko i wyłącznie absencje o statusach "R" (Robocza) i "Rg" (Robocza-grafik). Aby wybrać konkretną absencję zaznaczamy checkbox **Wybieram wniosek**.

| Edytor wnio                      | sku: Nowy                                                                                                    |
|----------------------------------|----------------------------------------------------------------------------------------------------|
| ✓ Wybierz rodza                  | j skladanego wniosku 👹 Wybór pracownika 🗮 Wybór absencji do korekty 🛗 Okres urlopu 🗵 Uzasadnienie 🏝 Zastępca 🗅 Podsumowanie                           |
| Wybierz absend                   | cję do korekty                                                                                                    |
| 2016-02-09 - 201                 | 16-02-09 2016-02-10 - 2016-02-10 2016-02-15 - 2016-02-15 💙 2016-02-22 - 2016-02-23 2016-02-24 - 2016-02-26 2016-02-29 - 2016-02-29 2016-03-07 - 2 < > |
| Rodzaj absencji                  | Urlop wypoczynkowy                                                                                                    |
| Stan absencji                    | Robocza                                                                                                    |
| Data od                          | li 22-02-2016                                                                                                    |
| Data do                          | 🟥 23-02-2016                                                                                                    |
| Okres                            | 2dni (16 godzin )                                                                                                    |
| <ul> <li>Wybieram wni</li> </ul> | iosek                                                                                                    |
|                                  | S Wstecz Dalej S                                                                                                    |

## *Krok 4* Wybór okresu urlopu

W tym kroku system pozwala na zmianę terminu urlopu. Dokonujemy tego wybierając nowe daty we wniosku. Naciskamy przycisk **Dalej**.

| Edytor wniosku: Nowy                                                                                                    |                             |                         |                    |                        | ه،                    |
|----------------------------------------------------------------------------------------------------|-----------------------------|-------------------------|--------------------|------------------------|-----------------------|
| 🖌 Wybierz rodzaj składanego wniosku 🛛 👹 Wybór pra                                                                                                    | cownika 🔳 Wy                | bór absencji do korekty | 🛗 Okres urlopu 🛛 E | 🗏 Uzasadnienie 🛛 👗 Zas | stępca 🗅 Podsumowanie |
| Wybierz okres urlopu, na jaki bierzesz urlop.                                                                                                    |                             |                         |                    |                        |                       |
| Rodzaj absencji Dostepn                                                                                                    | od Dostępny do              | Pula                    | Wykorzystany       | Do wykorzystania       |                       |
| Urlop wypoczynkowy (Bieżący za 2016) 2016-01                                                                                                    | 01 2016-12-31               | 26 dni (208 godzin)     | 0 minut            | 26 dni (208 godzin)    |                       |
| Urlop wypoczynkowy (Zaległy za 2015) 2016-01                                                                                                    | 01 2016-12-31               | 19 dni (152 godziny)    | 8 dni (64 godziny) | 11 dni (88 godzin)     |                       |
| Podsumowanie                                                                                                    |                             | 45 dni (360 godzin)     | 8 dni (64 godziny) | 37 dni (296 godzin)    |                       |
| Dzień rozpoczęcia urlopu 🛛 🏙 15-03-2016                                                                                                    | ]                           |                         |                    |                        |                       |
| Dzień zakończenia urlopu 🛛 🛗 15-03-2016                                                                                                    | _                           |                         |                    |                        |                       |
| Wykorzystano w ramach wniosku: 1 dzień (8 godzin)<br>Pozostało do wykorzystania 36 dni (288 godzin)<br>Urłop obejmuje 1 dzień roboczy (1 dzień kalendarzo | z 37 dni (296 godzii<br>vy) | n)                      |                    |                        |                       |
|                                                                                                    |                             |                         |                    |                        | 🕒 Wstecz 🛛 Dalej 🕤    |

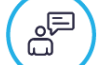

## *Krok 5* Wybór okresu urlopu

W tej zakładce wpisujemy uzasadnienie przesunięcia lub modyfikacji urlopu. Uzupełnienie pola jest obowiązkowe. Informuje o tym komunikat widoczny po najechaniu kursorem na znak "!"

| Edytor wniosku: Nowy                |                              |                             |                |              | الله الله الم           |
|-------------------------------------|------------------------------|-----------------------------|----------------|--------------|-------------------------|
| ✔ Wybierz rodzaj składanego wniosku | 🐕 Wybór pracownika           | 🗮 Wybór absencji do korekty | 🛗 Okres urlopu | Uzasadnienie | 👗 Zastępca 🗀 Podsumowan |
| Nprowadź opcjonalne uzasadnienie    | wniosku.                     |                             |                |              |                         |
| Jzasadnienie !                      |                              |                             |                |              |                         |
| Długość wpisanego tekstu mu         | isi mieścić się w przedziale | od 3 do 4096                |                |              |                         |
|                                     |                              |                             |                |              |                         |
|                                     |                              |                             |                |              |                         |
|                                     |                              |                             |                |              |                         |
|                                     |                              |                             |                |              |                         |
|                                     |                              |                             |                |              |                         |

## *Krok 6* Wybór zastępcy

W zakładce tej możemy wskazać/zmienić zastępcę na czas urlopu. Wskazanie zastępcy nie jest konieczne. Jest to krok analogiczny jak w przypadku składania wniosku o urlop.

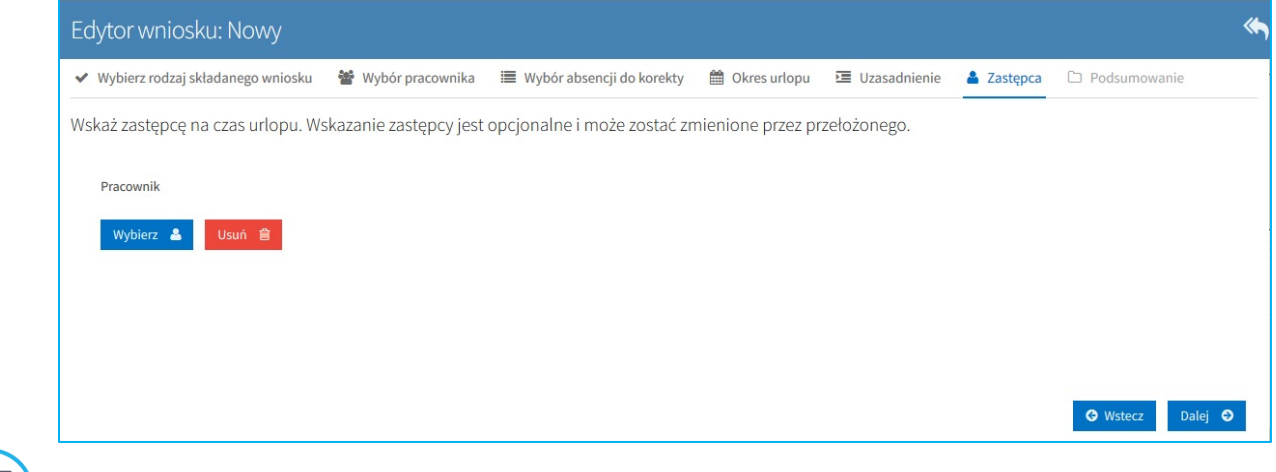

|         | ר ר |
|---------|-----|
| പ       | יי  |
| Č       |     |
| L L L L |     |
|         |     |

#### *Krok 7* Podsumowanie

Ostatnie okno edytora wniosku zawiera treść wprowadzoną w poprzednich krokach. W przeciwieństwie do procesu składania wniosków o urlop zawiera ono dane sprzed korekty i po korekcie.

| Edytor wniosku                                                                                            | I: Nowy           |                    |                             |                |                |                           | *        |  |  |
|----------------------------------------------------------------------------------------------------|-------------------|--------------------|-----------------------------|----------------|----------------|---------------------------|----------|--|--|
| ✓ Wybierz rodzaj skłac                                                                                    | danego wniosku    | 嶜 Wybór pracownika | 🗮 Wybór absencji do korekty | 🛗 Okres urlopu | 🗵 Uzasadnienie | 🚨 Zastępca 🗅 Podsumowanie |          |  |  |
| Przed złożeniem wniosku sprawdź wprowadzone dane, po złożeniu wniosku korekta wniosku nie będzie możliwa. |                   |                    |                             |                |                |                           |          |  |  |
| Pracownik                                                                                                 |                   |                    |                             |                |                |                           |          |  |  |
| Dzień rozpoczęcia urlop                                                                                   | pu 🛗 19-0         | 1-2016             |                             |                |                |                           |          |  |  |
| Dzień zakończenia urlo                                                                                    | ори 🛗 19-0        | 1-2016             |                             |                |                |                           |          |  |  |
| Zastępca                                                                                                  |                   |                    |                             |                |                |                           |          |  |  |
| Uzasadnienie                                                                                              | Uzasadnie         | enie               |                             |                |                |                           |          |  |  |
|                                                                                                    |                   |                    |                             |                |                |                           |          |  |  |
| ABSENCJA PODDAWAN                                                                                         | NA KOREKCIE       |                    |                             |                |                |                           |          |  |  |
| Zastępca                                                                                                  |                   |                    |                             |                |                |                           |          |  |  |
| Rodzaj absencji Ur                                                                                        | rlop wypoczynko   | owy                |                             |                |                |                           |          |  |  |
| Stan absencji Ro                                                                                          | obocza            |                    |                             |                |                |                           |          |  |  |
| Data od 🦀                                                                                                 | 14-01-2016        |                    |                             |                |                |                           |          |  |  |
| Data do 🛛 🛱                                                                                               | 14-01-2016        |                    |                             |                |                |                           |          |  |  |
| Okres 1d                                                                                                  | dzień (8 godzin ) |                    |                             |                |                | G Wstecz Złóż w           | niosek 🛓 |  |  |

W przeciwieństwie do poprzednich kroków nie zawiera ono przycisku **Dalej.** Za pomocą przycisku **Wstecz** można cofnąć się do poprzednich kroków celem ich poprawy lub zakończyć składanie wniosku naciskając przycisk **Złóż wniosek**. Po złożeniu wniosku na ekranie pokazuje się komunikat Wniosek o przesunięcie urlopu został zarejestrowany i następuje powrót do widoku listy wniosków.

Wniosek zostaje przekazany do przełożonego (osoby zatwierdzającej).

## 1.3. Wniosek o podział urlopu z przesunięciem

Proces wprowadzania wniosku o podział urlopu z przesunięciem działa bardzo podobnie do procesu wprowadzania wniosku o przesunięcie urlopu.

Wniosek o podział urlopu z przesunięciem obsługuje <u>tylko jeden</u> rodzaj urlopu (absencji) jakim jest Urlop wypoczynkowy. Funkcja pozwala na dokonanie zmian w już istniejącym urlopie. Kolejne akcje w edytorze wniosku wywoływane są przez klawisze **Dalej i Wstecz.** 

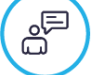

## Krok 1

## Wybór rodzaju składanego wniosku

W pierwszej zakładce wybieramy rodzaj składanego wniosku, w tym przypadku **Wniosek o podział urlopu z przesunięciem**. Naciskamy przycisk **Dalej**.

| Edytor wniosku: Nowy                                  |                       |                              |                  |                     |                |            |                | **      |
|-------------------------------------------------------|-----------------------|------------------------------|------------------|---------------------|----------------|------------|----------------|---------|
| <ul> <li>Wybierz rodzaj składanego wniosku</li> </ul> | 曫 Wybór pracownika    | 🔳 Wybór absencji do podziału | 🋗 Podział urlopu | Przesunięcie urlopu | 🔲 Uzasadnienie | 🛔 Zastępca | D Podsumowanie |         |
| Wybierz rodzaj składanego wnic                        | osku.                 |                              |                  |                     |                |            |                |         |
| Wniosek o urlop                                       |                       |                              |                  |                     |                |            |                |         |
| Wniosek o anulowanie urlopu                           |                       |                              |                  |                     |                |            |                |         |
| Wniosek o przesunięcie urlopu                         |                       |                              |                  |                     |                |            |                |         |
| <ul> <li>Wniosek o podział urlopu z przesu</li> </ul> | inięciem              |                              |                  |                     |                |            |                |         |
| Oświadczenie dotyczące opieki na                      | ad dzieckiem art. 188 |                              |                  |                     |                |            |                |         |
|                                                       |                       |                              |                  |                     |                |            |                |         |
|                                                       |                       |                              |                  |                     |                |            |                |         |
|                                                       |                       |                              |                  |                     |                |            |                |         |
|                                                       |                       |                              |                  |                     |                |            |                |         |
|                                                       |                       |                              |                  |                     |                |            |                |         |
| 1                                                     | Sklan                 |                              |                  |                     |                |            |                | Dalej 🔿 |

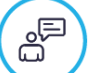

## Krok 2

## Wybór pracownika

W zakładce Wybór pracownika określamy w czyim imieniu składamy wniosek. Opcja **Z upoważnienia, za** jest dostępna dla osób z dodatkowymi uprawnieniami, określonymi uprzednio w konfiguracji.

| Edytor wniosku: Nowy                |                    |                              |                  |                                      |                      |            | ~              |
|-------------------------------------|--------------------|------------------------------|------------------|--------------------------------------|----------------------|------------|----------------|
| ✓ Wybierz rodzaj składanego wniosku | 🔮 Wybór pracownika | 🔳 Wybór absencji do podziału | 🛗 Podział urlopu | Przesunięcie urlopu                  | 🔲 Uzasadnienie       | 🛔 Zastępca | 🗅 Podsumowanie |
| Określ w czyim imieniu składasz     | wniosek.           |                              |                  |                                      |                      |            |                |
| ✓ W imieniu własnym                 |                    |                              |                  | <ul> <li>UŻYTKOWNIK (Dzia</li> </ul> | ał 1 - stanowisko 1) |            |                |
| Z upoważnienia, za                  |                    |                              |                  | UŻYTKOWNIK (Dzia                     | ał 2 - stanowisko 2) |            |                |
|                                     |                    |                              |                  |                                      |                      |            |                |
|                                     |                    |                              |                  |                                      |                      |            |                |
|                                     |                    |                              |                  |                                      |                      |            | z Dalej 🕤      |

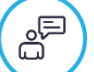

## Krok 3

## Wybór absencji do podziału

W zakładce tej dostępne będą te absencje (tylko urlop wypoczynkowy), które zostały wcześniej zatwierdzone przez przełożonego i zaewidencjonowane w systemie kadrowo-płacowym. Widoczność absencji do wyboru uzależniona jest również od ustawień parametru LICZBA\_DNI\_WSTECZ\_DLA\_WNIOSKOW\_URLOPOWYCH. Ponadto wniosek o podział urlopu z przesunięciem obsługuje tylko absencje o statusach "R" (Robocza) i "Rg" (Robocza-grafik) – na analogicznych zasadach jak wniosek o przesunięcie urlopu. Aby wybrać konkretną absencję zaznaczamy checkbox **Wybieram wniosek**.

| Edytor wniosku: Nowy                                                                                                    | ~   |
|----------------------------------------------------------------------------------------------------|-----|
| 🗸 Wybierz rodzaj składanego wniosku 🔮 Wybór pracownika 📕 Wybór absencji do podziału 📋 Podział urlopu 🏥 Przesunięcie urlopu 🗉 Uzasadnienie 🛔 Zastępca 🗅 Podsumowa | nie |
| Wybierz absencję do podziału                                                                                                    |     |
| 2018-03-02 - 2018-03-02 2018-03-06 - 2018-03-06 2018-03-12 - 2018-03-13 🗸 2018-03-14 - 2018-03-28 2019-01-07 - 2019-01-07                                        |     |
| Rodzaj absencji Urlop wypoczynkowy                                                                                                    |     |
| Stan absencji Robocza                                                                                                    |     |
| Data od 🛗 14-03-2018                                                                                                    |     |
| Data do 🗰 28-03-2018                                                                                                    |     |
| Okres 11 dni (88 godzin )                                                                                                    |     |
| VWybieram absencję                                                                                                    |     |
|                                                                                                    |     |
|                                                                                                    |     |

â

## Podział urlopu

W tym kroku należy wybrać okres usuwany z absencji. Po wpisaniu 'Daty od' i 'Daty do', system automatycznie wyświetli w tabelkach po prawej stronie ekranu absencje pozostające po podziale oraz okres usunięty z istniejącej absencji podlegający przesunięciu na inny termin.

Ważne:

Krok 4

- Wybrany okres nie może wykraczać poza okres absencji poddawanej podziałowi,
- Wybrany okres musi zawierać co najmniej jeden dzień roboczy (zgodnie z kalendarzem przypisanym do umowy pracownika),
- Wybrany okres nie może pokrywać się w całości z okresem absencji poddawanej podziałowi w przypadku.

W przypadku, gdy co najmniej jeden z ww. warunków nie będzie spełniony, system wyświetli użytkownikowi odpowiedni komunikat blokujący oraz zablokuje przejście do następnego kroku.

| Edytor wniosku: Nowy                                                                                                    |                                                                             |                                         |                                      |                                |            |              | ي.               |
|----------------------------------------------------------------------------------------------------|-----------------------------------------------------------------------------|-----------------------------------------|--------------------------------------|--------------------------------|------------|--------------|------------------|
| 🗸 Wybierz rodzaj składanego wniosku 🛛 😤 Wybór pracownika 📰                                                                                                    | Wybór absencji do podziału                                                  | 🛗 Podział urlo                          | pu 🋗 Przesi                          | nięcie urlopu 🛛 🗷 Uzasadnienie | 🚨 Zastępca | Podsumowanie |                  |
| Wybierz okres, jaki chcesz usunąć z istniejącej absencji poddawanej<br>Wybrany okres nie może wykraczać poza istniejącą absencję poddaw<br>W następnym kroku wybrany okres będzie musiał być przesunięty na | podziałowi.<br>vaną podziałowi i musi zawie<br>inny termin zawierający co r | rać co najmniej ju<br>najmniej taką sar | eden dzień robo<br>ną liczbę dni rob | czy.<br>oczych.                |            |              |                  |
| ABSENCJA PODDAWANA PODZIAŁOWI                                                                                                    | ABSENCJE POZOSTAJĄCE PO                                                     | PODZIALE                                |                                      |                                |            |              |                  |
| Rodzaj absencji Urłop wypoczynkowy                                                                                                    | Rodzaj absencji                                                             | Data od                                 | Data do                              | Razem dni (godziny) robocze    |            |              |                  |
| Stan absencji Robocza                                                                                                    | Urlop wypoczynkowy                                                          | 2018-03-14                              | 2018-03-18                           | 3 dni (24 godziny)             |            |              |                  |
| Data od 🛗 14-03-2018                                                                                                    | Urlop wypoczynkowy                                                          | 2018-03-26                              | 2018-03-28                           | 3 dni (24 godziny)             |            |              |                  |
| Data do 🛍 28-03-2018                                                                                                    |                                                                             |                                         |                                      |                                |            |              |                  |
| Okres 11 dni (88 godzin )                                                                                                    |                                                                             |                                         |                                      |                                |            |              |                  |
|                                                                                                    |                                                                             |                                         |                                      |                                |            |              |                  |
| WYBIERZ OKRES USUWANY Z ABSENCJI                                                                                                    | OKRES USUNIĘTY Z ISTNIEJĄ                                                   | CEJ ABSENCJI POL                        | DLEGAJĄCY PRZES                      | UNIĘCIU NA INNY TERMIN         |            |              |                  |
| Data od 🗎 19-03-2018                                                                                                    | Rodzaj absencji                                                             | Data od                                 | Data do                              | Razem dni (godziny) robocze    |            |              |                  |
| Data do 🗎 25-03-2018                                                                                                    | Urlop wypoczynkowy                                                          | 2018-03-19                              | 2018-03-25                           | 5 dni (40 godzin)              |            |              |                  |
|                                                                                                    |                                                                             |                                         |                                      |                                |            |              |                  |
|                                                                                                    |                                                                             |                                         |                                      |                                |            |              |                  |
|                                                                                                    |                                                                             |                                         |                                      |                                |            |              | O Wstecz Dalej O |

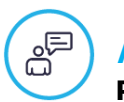

#### Krok 5 Przesunięcie urlopu

W tym kroku należy wprowadzić inny termin, na jaki chcemy przesunąć okres usunięty w poprzednim kroku z istniejącej absencji poddawanej podziałowi. Termin ten określamy wybierając 'Datę od' i 'Datę do'.

Ważne:

- `Data od' wybranego innego terminu nie może być wcześniejsza od daty granicznej wyznaczonej przez liczbę dni wstecz, dla której mogą być składane wnioski urlopowe (tj. zgodnie z istniejącym w "Konfiguracji czasu pracy" parametrem "LICZBA\_DNI\_WSTECZ\_DLA\_WNIOSKOW\_URLOPOWYCH"),
- "Data od' oraz 'Data do' wybranego innego terminu nie mogą być późniejsze od daty granicznej wyznaczonej przez liczbę miesięcy do przodu, na ile można wnioskować o urlop, od daty zakończenia (ważności) bilansu urlopowego (tj. zgodnie z istniejącym w "Konfiguracji czasu pracy" parametrem
- "LICZBA\_MIESIECY\_DO\_PRZODU\_DLA\_WNIOSKOW\_URLOPOWYCH"),
   Wybrany inny termin nie może spowodować przekroczenia ogólnej puli urlopu
- wypoczynkowego pozostającej do wykorzystania,
   Wybrany inny termin nie może pokrywać się w całości lub w jakiejkolwiek części z okresem jakiejkolwiek absencji istniejącej w systemie kadrowo-płacowym,
- Wybrany inny termin nie może pokrywać się w całości lub w jakiejkolwiek części z okresem urlopu w jakimkolwiek wniosku urlopowym (wniosek o urlop, wniosek o przesunięcie urlopu, wniosek o podział urlopu z przesunięciem), który nie został ostatecznie rozpatrzony i wciąż pozostaje w obiegu w HCM (dotyczy wniosków posiadających status "NOWY", "ROBOCZY" i "DO\_POPRAWY"),
- Wybrany inny termin uwzględnia blokowanie sporządzenia wniosku o podział urlopu z przesunięciem w przypadku, gdy łącznie spełnione będą następujące warunki:
  - Parametr "BLOKADA\_WNIOSKU\_BRAK\_GODZIN\_W\_KALENDARZU" istniejący w "Konfiguracji czasu pracy" będzie ustawiony na "TAK",
  - Umowa pracownika będzie posiadała kalendarz indywidualny,
  - W wybranym innym terminie przynajmniej jeden dzień oznaczony jako pracujący nie będzie posiadał wypełnionych godzin pracy w tym kalendarzu,
- Wybrany inny termin musi zawierać co najmniej taką samą liczbę dni roboczych co okres usunięty w poprzednim kroku z istniejącej absencji poddawanej podziałowi (zgodnie z kalendarzem przypisanym do umowy pracownika),
- Wybrany inny termin nie może pokrywać się w całości lub w jakiejkolwiek części z okresem absencji pozostających po podziale.

W przypadku, gdy co najmniej jeden z ww. warunków nie będzie spełniony, system wyświetli użytkownikowi odpowiedni komunikat blokujący oraz zablokuje przejście do następnego kroku.

| Edytor wniosku: No                                                                                                    | wy                                                                                                |                                                                           |                                                                                   |                                                                                           |                                                                         |                                                                    |                     |            |                |          | «م              |
|----------------------------------------------------------------------------------------------------|---------------------------------------------------------------------------------------------------|---------------------------------------------------------------------------|-----------------------------------------------------------------------------------|-------------------------------------------------------------------------------------------|-------------------------------------------------------------------------|--------------------------------------------------------------------|---------------------|------------|----------------|----------|-----------------|
| ✓ Wybierz rodzaj składaneg                                                                                                    | o wniosku 🛛 👹                                                                                     | Wybór pracowr                                                             | nika 🔳 Wybó                                                                       | or absencji do podziału                                                                   | 🛗 Podział urlopu                                                        | Przesunięcie urlopu                                                | 🔲 Uzasadnienie      | 🛔 Zastępca | D Podsumowanie |          |                 |
| Wybierz inny termin, na jal<br>Wybrany inny termin musi<br>Wybrany inny termin nie m<br>OKRES USUNIĘTY Z ISTNIEJ                      | ki musisz przesu<br>zawierać co naj<br>ioże pokrywać s<br><mark>ĄCEJ ABSENCJI P</mark>            | ınąć okres usuni<br>mniej taką sama<br>ię w całości lub<br>ODLEGAJĄCY PRZ | ęty w poprzedni<br>ą liczbę dni robo<br>w jakiejkolwiek<br><b>ESUNIĘCIU NA IN</b> | im kroku z istniejącej a<br>czych co okres usunięt<br>części z okresem lub o<br>NY TERMIN | bsencji poddawanej po<br>y w poprzednim kroku<br>kresami absencji pozo: | odziałowi.<br>z istniejącej absencji pod<br>stających po podziale. | dawanej podziałowi. |            |                |          |                 |
| Rodzaj absencji                                                                                                    | Data od                                                                                           | Data do                                                                   | Razem dni (godzi                                                                  | ny) robocze                                                                               |                                                                         |                                                                    |                     |            |                |          |                 |
| Urlop wypoczynkowy                                                                                                    | 2018-03-19                                                                                        | 2018-03-25                                                                | 5 dni (40 godzin                                                                  | )                                                                                         |                                                                         |                                                                    |                     |            |                |          |                 |
| Dardani akana sii                                                                                                    |                                                                                                   | Destances                                                                 | Desteney de                                                                       | Dula                                                                                      | Mb descenteres                                                          | De un descentraria                                                 |                     |            |                |          |                 |
| Urlop wypoczynkowy (                                                                                                    | Zaległy za 2017)                                                                                  | 2018-01-01                                                                | 2018-12-31                                                                        | 4 dni (32 godziny)                                                                        | 4 dni (32 godziny)                                                      | 0 minut                                                            |                     |            |                |          |                 |
| Urlop wypoczynkowy (                                                                                                    | Bieżący za 2018                                                                                   | ) 2018-01-01                                                              | 2018-12-31                                                                        | 26 dni (208 godzin)                                                                       | 13 dni (104 godziny)                                                    | 13 dni (104 godziny)                                               |                     |            |                |          |                 |
| Podsumowanie                                                                                                    |                                                                                                   |                                                                           |                                                                                   | 30 dni (240 godzin)                                                                       | 17 dni (136 godzin)                                                     | 13 dni (104 godziny)                                               |                     |            |                |          |                 |
| Dzień rozpoczęcia urłopu<br>Dzień zakończenia urłopu<br>Wykorzystano w ramach<br>Pozostało do wykorzysta<br>Urłop obejmuje: 6 dni rol | (iii) 05-04-2018<br>(iii) 12-04-2018<br>wniosku: 6 dni (<br>nia: 7 dni (56 go<br>boczych (8 dni k | 3<br>(48 godzin) z 13<br>(dzin)<br>(alendarzowych)                        | dni (104 godziny                                                                  | )                                                                                         |                                                                         |                                                                    |                     |            |                |          |                 |
|                                                                                                    |                                                                                                   |                                                                           |                                                                                   |                                                                                           |                                                                         |                                                                    |                     |            |                | G Wstecz | Dalej \varTheta |

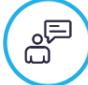

#### *Krok 6* Uzasadnienie

W tej zakładce wpisujemy uzasadnienie modyfikacji urlopu. Uzupełnienie pola jest obowiązkowe. Informuje o tym komunikat widoczny po najechaniu kursorem na znak "!"

| Edytor wniosku: Nowy                                                                                   | الله المراجع المراجع الم |
|----------------------------------------------------------------------------------------------------|----------------------------------------------------------------------------------------------------|
| 🗸 Wybierz rodzaj składanego wniosku 🛛 👹 Wybór pracownika 🗮 Wybór absencji do podziału 🛗 Podział urłopu | 🛗 Przesunięcie urłopu 🧧 Uzasadnienie 🖀 Zastępca 🗅 Podsumowanie                                                                                                    |
| Wprowadź uzasadnienie wniosku.                                                                         |                                                                                                    |
| Uzasadnienie !                                                                                         |                                                                                                    |
| Długość wpisanego tekstu musi mieścić się w przedziale od 3 do 4096                                    |                                                                                                    |
|                                                                                                    |                                                                                                    |
|                                                                                                    |                                                                                                    |
|                                                                                                    |                                                                                                    |
|                                                                                                    | Oblej O                                                                                                    |

|     | ١ |
|-----|---|
| er- |   |
| لسا | 1 |
|     |   |

#### *Krok 7* Wybór zastępcy

W zakładce tej możemy wskazać zastępcę na czas urlopu. Wskazanie zastępcy nie jest konieczne. Jest to krok analogiczny jak w przypadku składania wniosku o urlop.

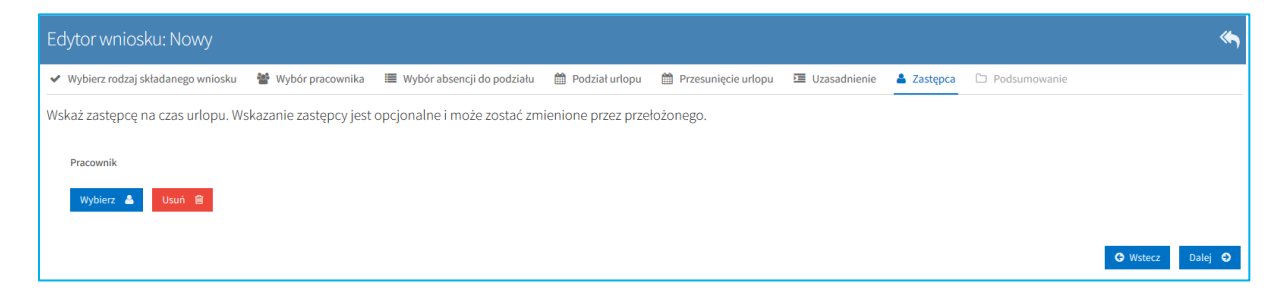

## Krok 8

Ostatnie okno edytora wniosku zawiera treść wprowadzoną w poprzednich krokach.

| Edytor wnic                       | osku: N     | owy                      |                           |           |                                             |               |                    |                       |              |            |                |        | الله ال        |
|-----------------------------------|-------------|--------------------------|---------------------------|-----------|---------------------------------------------|---------------|--------------------|-----------------------|--------------|------------|----------------|--------|----------------|
| ✓ Wybierz rodza                   | ij składane | ego wniosku              | 📽 Wybór prae              | cownika   | 🔳 Wybór absencj                             | i do podziału | 🋗 Podział urlopu   | 🛗 Przesunięcie urlopu | Uzasadnienie | 🛔 Zastępca | D Podsumowanie |        |                |
| Przed złożenie                    | em wnic     | osku sprawd              | ź wprowadzo               | ne dane   | , po złożeniu wni                           | osku korekta  | a wniosku nie będz | zie możliwa.          |              |            |                |        |                |
| Pracownik                         |             |                          |                           |           |                                             |               |                    |                       |              |            |                |        |                |
| Dzień rozpoczęcia                 | urlopu      | 05-04-20                 | 18                        |           |                                             |               |                    |                       |              |            |                |        |                |
| Dzień zakończenia                 | a urlopu    | 12-04-20                 | 18                        |           |                                             |               |                    |                       |              |            |                |        |                |
| Okres                             |             | 6 dni (48 godz           | in)                       |           |                                             |               |                    |                       |              |            |                |        |                |
| Zastępca                          |             |                          |                           |           |                                             |               |                    |                       |              |            |                |        |                |
| Uzasadnienie                      |             | Uzasadnienie             |                           |           |                                             |               |                    |                       |              |            |                |        |                |
| ABSENCJE POZOS                    | TAJACE PO   |                          |                           |           |                                             |               |                    |                       |              |            |                |        |                |
| Rodzaj absencji                   |             | Data od                  | Data do                   | Razem     | dni (godziny) robocze                       |               |                    |                       |              |            |                |        |                |
| Urlop wypoczy                     | ynkowy      | 2018-03-14               | 2018-03-18                | 3 dni (2  | 4 godziny)                                  |               |                    |                       |              |            |                |        |                |
| Urlop wypoczy                     | ynkowy      | 2018-03-26               | 2018-03-28                | 3 dni (2  | 4 godziny)                                  |               |                    |                       |              |            |                |        |                |
| OKRES USUNIĘTY<br>Rodzaj absencji | Z ISTNIEJ   | ACEJ ABSENCJI<br>Data od | PODLEGAJĄCY PI<br>Data do | RZESUNIĘ( | CIU NA INNY TERMIN<br>dni (godziny) robocze |               |                    |                       |              |            |                |        |                |
| Urlop wypoczy                     | ynkowy      | 2018-03-19               | 2018-03-25                | 5 dni (4  | 0 godzin)                                   |               |                    |                       |              |            |                |        |                |
| ABSENCJA PODDA<br>Zastępca        | WANA PO     | DZIAŁOWI                 |                           |           |                                             |               |                    |                       |              |            |                |        |                |
| Rodzaj absencji                   | Urlop w     | vypoczynkowy             |                           |           |                                             |               |                    |                       |              |            |                |        |                |
| Stan absencji                     | Robocz      | а                        |                           |           |                                             |               |                    |                       |              |            |                |        |                |
| Data od                           | 14          | -03-2018                 |                           |           |                                             |               |                    |                       |              |            |                |        |                |
| Data do                           | 28          | -03-2018                 |                           |           |                                             |               |                    |                       |              |            |                |        |                |
| Okres                             | 11 dni (    | 88 godzin )              |                           |           |                                             |               |                    |                       |              |            |                |        |                |
|                                   |             |                          |                           |           |                                             |               |                    |                       |              |            | G              | Wstecz | Złóż wniosek 🔺 |

W przeciwieństwie do poprzednich kroków nie zawiera ono przycisku **Dalej.** Za pomocą przycisku **Wstecz** można cofnąć się do poprzednich kroków celem ich poprawy lub zakończyć składanie wniosku naciskając przycisk **Złóż wniosek**. Po złożeniu wniosku na ekranie pokazuje się komunikat Wniosek o podział urłopu z przesunięciem został zarejestrowany i następuje powrót do widoku listy wniosków.

Wniosek zostaje przekazany do przełożonego (osoby zatwierdzającej).

## 1.4. Wniosek o anulowanie urlopu

Proces wprowadzania wniosku o anulowanie urlopu działa bardzo podobnie do procesu wprowadzania Wniosku o urlop. Kolejne akcje w edytorze wniosku wywoływane są przez klawisze **Dalej i Wstecz**.

# â

Krok 1

## Wybór rodzaju składanego wniosku.

W pierwszej zakładce wybieramy rodzaj składanego wniosku, w tym przypadku **Wniosek** o anulowanie urlopu. Naciskamy przycisk **Dalej**.

| Edytor whiosku: Nowy                                     |                                  |              |                |       |   |
|----------------------------------------------------------|----------------------------------|--------------|----------------|-------|---|
| ✓ Wybierz rodzaj składanego wniosku Sława Wybór pracowni | a 🗮 Wybór absencji do anulowania | Uzasadnienie | D Podsumowanie |       |   |
| Wybierz rodzaj składanego wniosku.                       |                                  |              |                |       |   |
| Wniosek o urlop                                          |                                  |              |                |       |   |
| <ul> <li>Wniosek o anulowanie urlopu</li> </ul>          |                                  |              |                |       |   |
| Wniosek o przesunięcie urlopu                            |                                  |              |                |       |   |
|                                                          |                                  |              |                |       |   |
|                                                          |                                  |              |                | Dalej | D |

## Krok 2

å

#### Wybór pracownika.

W zakładce Wybór pracownika, analogicznie jak w przypadku wniosku o urlop, określamy w czyim imieniu składamy wniosek. Opcja **Z upoważnienia**, za jest dostępna dla osób z dodatkowymi uprawnieniami, określonymi uprzednio w konfiguracji.

| <b>~</b>                                                     |
|--------------------------------------------------------------|
| Wybór absencji do anulowania 🛛 🖼 Uzasadnienie 🖾 Podsumowanie |
|                                                              |
| <ul> <li>UŻYTKOWNIK (Dział 1 - stanowisko 1)</li> </ul>      |
| UŻYTKOWNIK (Dział 2 - stanowisko 2)                          |
|                                                              |
| O Wstecz Dalej O                                             |
|                                                              |

## Krok 3

## Wybór absencji do anulowania.

W zakładce tej znajdują się wcześniej zatwierdzone przez przełożonego wnioski. Widoczność absencji do wyboru uzależniona jest również od ustawień parametru LICZBA\_DNI\_WSTECZ\_DLA\_WNIOSKOW \_URLOPOWYCH. Ponadto wniosek o anulowanie obsługuje tylko absencje o statusach "R" (Robocza) i "Rg" (Robocza-grafik) – na analogicznych zasadach jak wniosek o przesunięcie urlopu. Aby wybrać konkretny zaznaczamy checkbox **Wybieram absencję**.

| Edytor wniosku: Nowy |                                         |                |                    |                                |                |                |  |  |  |  |
|----------------------|-----------------------------------------|----------------|--------------------|--------------------------------|----------------|----------------|--|--|--|--|
| ✓ Wybierz rodzaj     | j składa                                | anego wniosku  | 😤 Wybór pracownika | 🔳 Wybór absencji do anulowania | 🗵 Uzasadnienie | D Podsumowanie |  |  |  |  |
| Wybierz absend       | Wybierz absencję, którą chcesz anulować |                |                    |                                |                |                |  |  |  |  |
| ✔ 2016-01-15 -       | 2016-0                                  | )1-15          |                    |                                |                |                |  |  |  |  |
| Rodzaj absencji      | Urlo                                    | p wypoczynkow  | Ŋ                  |                                |                |                |  |  |  |  |
| Stan absencji        | Robe                                    | ocza           |                    |                                |                |                |  |  |  |  |
| Data od              |                                         | 15-01-2016     |                    |                                |                |                |  |  |  |  |
| Data do              |                                         | 15-01-2016     |                    |                                |                |                |  |  |  |  |
| Okres                | 1dzi                                    | eń (8 godzin ) |                    |                                |                |                |  |  |  |  |
| ✓ Wybieram abs       | encję                                   |                |                    |                                |                |                |  |  |  |  |

## Uzasadnienie

Krok 4

W tej zakładce wpisujemy uzasadnienie anulowania urlopu. Uzupełnienie pola jest obowiązkowe. Informuje o tym komunikat widoczny po najechaniu kursorem na znak "!"

| Edytor wniosku: Nowy                                                                      |              |                | *                |
|-------------------------------------------------------------------------------------------|--------------|----------------|------------------|
| 🖌 Wybierz rodzaj składanego wniosku 🛛 👹 Wybór pracownika 🛛 🗮 Wybór absencji do anulowania | Uzasadnienie | D Podsumowanie |                  |
| Wprowadź uzasadnienie wniosku.                                                            |              |                |                  |
| Uzasadnienie ! Długość wpisanego tekstu musi mieścić się w przedziale od 3 do 4096        |              |                |                  |
|                                                                                           |              |                |                  |
|                                                                                           |              |                |                  |
|                                                                                           |              |                |                  |
|                                                                                           |              |                |                  |
|                                                                                           |              |                | 𝚱 Wstecz Dalej ♥ |

## a D

## Podsumowanie

Krok 5

Ostatnie okno edytora wniosku zawiera treść wprowadzoną w poprzednich krokach. Zawiera ono dane absencji, którą chcemy anulować.

| Edytor wnio      | sku:                      | Nowy           |                         |                                 |                    |                | *              |
|------------------|---------------------------|----------------|-------------------------|---------------------------------|--------------------|----------------|----------------|
| ✓ Wybierz rodzaj | j składa                  | anego wniosku  | 😤 Wybór pracownika      | 🗮 Wybór absencji do anulowania  | 亘 Uzasadnienie     | D Podsumowanie |                |
| Przed złożenie   | em wi                     | niosku sprawc  | lź wprowadzone dane,    | , po złożeniu wniosku korekta w | vniosku nie będzie | e możliwa.     |                |
| Pracownik        |                           | UŻYTKOWNIK (I  | Dział 1 - stanowisko 1) |                                 |                    |                |                |
| Uzasadnienie     | Uzasadnienie Uzasadnienie |                |                         |                                 |                    |                |                |
| ANULOWANA ABS    | ENCJA                     |                |                         |                                 |                    |                |                |
| Rodzaj absencji  | Urlo                      | p wypoczynkow  | У                       |                                 |                    |                |                |
| Stan absencji    | Rob                       | ocza           |                         |                                 |                    |                |                |
| Data od          |                           | 15-01-2016     |                         |                                 |                    |                |                |
| Data do          |                           | 15-01-2016     |                         |                                 |                    |                |                |
| Okres            | 1dzi                      | eń (8 godzin ) |                         |                                 |                    | G Wstecz       | Złóż wniosek 🔺 |

W przeciwieństwie do poprzednich kroków nie zawiera ono przycisku **Dalej**. Za pomocą przycisku **Wstecz** można cofnąć się do poprzednich kroków celem ich poprawy lub zakończyć składanie wniosku naciskając przycisk **Złóż wniosek**. Po złożeniu wniosku na ekranie pokazuje się komunikat Wniosek o anulowanie urlopu został zarejestrowany i następuje powrót do widoku listy wniosków. Wniosek zostaje przekazany do przełożonego (osoby zatwierdzającej).

## **1.5.** Rezygnacja z wniosku

Po złożeniu wniosku (o urlop, przesunięcie urlopu, anulowanie urlopu, podział urlopu z przesunięciem), w sytuacji, kiedy stan wniosku jest **Nowy**, co oznacza, że przełożony nie podjął jeszcze tego zadania z listy zadań użytkownika, pracownik może jeszcze na tym etapie zrezygnować z wniosku. W tej sytuacji należy odnaleźć taki wniosek na liście wniosków, zaznaczyć go i nacisnąć ikonę

| Filtruj            | Lista wniosków urlopowych |                                                           |                               |              | ÷ 🕜        | <b>θ</b> τ   |
|--------------------|---------------------------|-----------------------------------------------------------|-------------------------------|--------------|------------|--------------|
| Rodzaj urlopu      | Utworzony przez Dotyczy   |                                                           |                               |              |            | Identyfikato |
| ~                  |                           | Urlop wypoczynkowy od 2016-01-14 do 2016-01-14            | Wniosek o urlop               | Zatwierdzony | 2016-01-14 | WU/2016/35   |
| Data utworzenia od |                           | Pogrzeb bliskiej rodziny od 2016-01-15 do 2016-01-15      | Wniosek o urlop               | Nowy         | 2016-01-15 | WU/2016/39   |
|                    |                           | Pogrzeb bliskiej rodziny od 2016-01-18 do 2016-01-18      | Wniosek o urlop               | Roboczy      | 2016-01-15 | WU/2016/40   |
| Data utworzenia do |                           | Urlop wypoczynkowy od 2016-01-15 do 2016-01-15            | Wniosek o urlop               | Zatwierdzony | 2016-01-18 | WU/2016/41   |
| Z planu            |                           | Urlop wypoczynkowy na żądanie od 2016-01-19 do 2016-01-19 | Wniosek o przesunięcie urlopu | Nowy         | 2016-01-18 | WPU/2016/1   |
| ~                  |                           | Urlop wypoczynkowy od 2016-03-15 do 2016-03-15            | Wniosek o anulowanie urlopu   | Nowy         | 2016-01-18 | WAU/2016/1   |
| Utworzony przez    |                           |                                                           |                               |              |            |              |
| ~                  |                           |                                                           |                               |              |            |              |

Przechodzimy w okno podglądu wniosku, w którym na belce po prawej stronie widoczna jest ikona 🗐 . Po jej naciśnięciu wyświetla się okno **Potwierdź rezygnację**.

| Potwierdź rezygnację            |               | ×      |
|---------------------------------|---------------|--------|
| Czy na pewno chcesz zrezygnować | z wniosku o u | irlop? |
|                                 |               |        |
|                                 | Nie           | Tak    |

Naciśnięcie **Nie** spowoduje powrót do podglądu wniosku. Naciśnięcie **Tak** spowoduje anulowanie wniosku. Wyświetlony zostanie komunikat <sup>Zrezygnowano z wniosku o urlop</sup>, a stan wniosku zmieni się na **Anulowany**.

## **1.6.** Mechanizm wnioskowania na przełomie roku

Mechanizm ten dotyczy tylko i wyłącznie wniosków o urlop wypoczynkowy. W zależności od ustawienia parametru LICZBA\_MIESIECY\_DO\_PRZODU\_DLA\_WNIOSKOW\_URLOPOWYCH można składać wnioski w roku bieżącym na okresy roku następnego, ale wyłącznie w ramach puli urlopu pozostającej do wykorzystania dotyczącej bilansu roku bieżącego. Warunkiem również jest istnienie aktywnego kalendarza na rok następny przypisanego do pracownika. W sytuacji, gdy kolejny rok już się rozpoczął, to dopóki nie zostaną otworzone bilanse na nowy rok, nadal można składać wnioski w ramach bilansu z roku poprzedniego, o ile pracownikowi pozostały dni do wykorzystania. Od momentu, gdy nowe bilanse zostaną już otworzone, opisany powyżej mechanizm przestaje funkcjonować, tzn. mamy nowy rok i nowe bilanse, w ramach których można składać wnioski urlopowe.

## 2. WERYFIKACJA WNIOSKU PRZEZ PRZEŁOŻONEGO

Po złożeniu wniosku przez Pracownika, zostaje utworzone dla Przełożonego zadanie **Zatwierdzanie** wniosku. Aby wyświetlić listę zadań, należy wejść w Menu **HOME > Pracownik > Zadania** użytkownika.

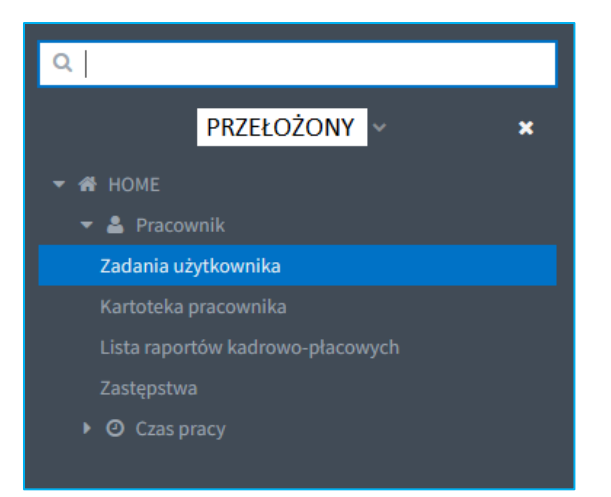

lub bezpośrednio po zalogowaniu się do HCM można przejść do zadań użytkownika naciskając link **1 Zadania użytkownika**.

| E Menu HOME               |                                                                       | Sesja wygaśnie o: 12:23 O PRZEŁOŻONY - Wyloguj          |  |  |  |  |  |
|---------------------------|-----------------------------------------------------------------------|---------------------------------------------------------|--|--|--|--|--|
| Portal Pracowniczy HCM    |                                                                       |                                                         |  |  |  |  |  |
| NAJCZĘŚCIEJ UŻYWANE LINKI | NAJCZĘŚCIEJ UŻYWANE LINKI 🖍 ZADANIA UŻYTKOWNIKA - 6 AKTYWNYCH ZADAŃ 🦨 |                                                         |  |  |  |  |  |
| 1 Zadania użytkownika     | 1 Wnioskowanie o urlop                                                | Zatwierdzanie wniosku o urłop (Kierownik)               |  |  |  |  |  |
| 2 Wnioski                 | 2 Wnioskowanie o urlop                                                | Zatwierdzanie wniosku o urlop (Kierownik)               |  |  |  |  |  |
|                           | 3 Planowanie urłopów wypoczynkowych                                   | Zatwierdzanie planu urlopów (Kierownik komórki)         |  |  |  |  |  |
|                           | 4 Wnioskowanie o przesunięcie urłopu                                  | Zatwierdzanie wniosku o przesunięcie urłopu (Kierownik) |  |  |  |  |  |
|                           | 5 Wnioskowanie o anulowanie urlopu                                    | Zatwierdzanie wniosku o anulowanie urlopu (Kierownik)   |  |  |  |  |  |
|                           | 6 Wnioskowanie o urlop                                                | Zatwierdzanie wniosku o urlop (Kierownik)               |  |  |  |  |  |
|                           |                                                                       |                                                         |  |  |  |  |  |

Przechodzimy do widoku listy zadań użytkownika. Wyszukujemy zadanie, które chcemy podjąć. Zaznaczamy je i naciskamy ikonę **Edytuj C**.

| III Menu HOME → > Pracownik → > | Menu HOME -> Pracownik -> Zadania utytkownika Ses |                                                         |  |                                         |                    | :23 Ů F | RZEŁOŻO | NY - V | /yloguj |
|---------------------------------|---------------------------------------------------|---------------------------------------------------------|--|-----------------------------------------|--------------------|---------|---------|--------|---------|
| Filtruj                         | Lista zadań użytkownika                           |                                                         |  |                                         | 6 aktywnych zadań  | Ø       | 4       | ₽      | T       |
| Komórka organizacyjna           | Proces                                            |                                                         |  |                                         |                    |         |         |        |         |
| 0                               | Wnioskowanie o urlop                              | Zatwierdzanie wniosku o urlop (Kierownik)               |  | Urlop wypoczynkowy od 2016-01-12 do 20  | 16-01-25           |         |         |        |         |
| Đ                               | Wnioskowanie o urlop                              | Zatwierdzanie wniosku o urlop (Kierownik)               |  | Urlop wypoczynkowy od 2016-01-26 do 20  | 16-02-08           |         |         |        |         |
| Klasyfikator gnuov zaworłowej   | Planowanie urłopów wypoczynkowych                 | Zatwierdzanie planu urłopów (Kierownik komórki)         |  |                                         |                    |         |         |        |         |
| ~                               | Wnioskowanie o przesunięcie urłopu                | Zatwierdzanie wniosku o przesunięcie urłopu (Kierownik) |  | Urlop wypoczynkowy na żądanie od 2016-0 | 1-19 do 2016-01-19 |         |         |        |         |
| Proces                          | Wnioskowanie o anulowanie urlopu                  | Zatwierdzanie wniosku o anulowanie urlopu (Kierownik)   |  |                                         |                    |         |         |        |         |
| ~                               | Wnioskowanie o urlop                              | Zatwierdzanie wniosku o urlop (Kierownik)               |  | Urlop wypoczynkowy od 2016-01-20 do 201 | 6-01-20            |         |         |        |         |
| Status                          |                                                   |                                                         |  |                                         |                    |         |         |        | _       |
| ×                               |                                                   |                                                         |  |                                         |                    |         |         |        |         |
| Dotyczy                         |                                                   |                                                         |  |                                         |                    |         |         |        |         |
| Wyczyść 😋 Filtruj 🕇             |                                                   |                                                         |  |                                         |                    |         |         |        |         |

Wyświetla się okno z danymi szczegółowymi danego wniosku. Domyślnie pierwsza widoczna zakładka to **Podsumowanie**. Dane zawarte w tej zakładce nie podlegają modyfikacji.

| Zadanie użytkownika: Zatwierdzanie wniosku o urłop (Kierownik) |                                          |             |                      |                  |  |
|----------------------------------------------------------------|------------------------------------------|-------------|----------------------|------------------|--|
| Podejmij akcję                                                 |                                          | Zatwierdź 🖌 | Skieruj do poprawy 🖌 | Odrzuć wniosek 🗙 |  |
| 🚨 Zastępca 🗋 Podsu                                             | mowanie                                  |             |                      |                  |  |
| Identyfikator wniosku                                          | WU/2016/42                               |             |                      |                  |  |
| Utworzony przez                                                |                                          |             |                      |                  |  |
| Stan wniosku                                                   | Roboczy                                  |             |                      |                  |  |
| Typ wniosku                                                    | Wniosek o urlop                          |             |                      |                  |  |
| Pracownik                                                      |                                          |             |                      |                  |  |
| Typ urlopu                                                     | Urlopy wypoczynkowe - Urlop wypoczynkowy |             |                      |                  |  |
| Z planu                                                        | Nie                                      |             |                      |                  |  |
| Dzień rozpoczęcia urlopu                                       | ☆ 20-01-2016                             |             |                      |                  |  |
| Dzień zakończenia urlopu                                       | <b>20-01-2016</b>                        |             |                      |                  |  |
| Zastępca                                                       |                                          |             |                      |                  |  |
| Uzasadnienie                                                   |                                          |             |                      | G Wstecz         |  |

Użycie przycisku **Wstecz** przeniesie nas do zakładki **Zastępca**. Przełożony może usunąć osobę wskazaną we wniosku jako zastępca poprzez przycisk **Usuń** lub też może zmienić osobę zastępującą poprzez przycisk **Zmień (pracownika)**.

| Zadanie użytkownika       | a: Zatwierdzanie wniosku o urlop (K         | (ierownik)                               |                      | ا 🔦              |
|---------------------------|---------------------------------------------|------------------------------------------|----------------------|------------------|
| Podejmij akcję            |                                             | Zatwierdź ✔                              | Skieruj do poprawy 🖌 | Odrzuć wniosek 🗙 |
| 🚢 Zastępca 🗅 Podsumow     | anie                                        |                                          |                      |                  |
| Wskaż zastępcę na czas ur | opu. Wskazanie zastępcy jest opcjonalne i m | noże zostać zmienione przez przełożonego | ).                   |                  |
| Pracownik NAZWISKO I      | MIĘ (Dział - stanowisko)                    |                                          |                      |                  |
| Zmień (pracownika) 🐣      | Usuń 💼                                      |                                          |                      |                  |
|                           |                                             |                                          |                      | Dalej            |

Jeżeli we wniosku nie ma wybranego żadnego zastępcy, przełożony może sam dodać zastępcę poprzez przycisk **Wybierz**.

| Zadanie użytkownika: Zatwierdzanie wniosku o urlop (Kierownik)                                              |             |                      | ا 🔦              |
|----------------------------------------------------------------------------------------------------|-------------|----------------------|------------------|
| Podejmij akcję                                                                                              | Zatwierdź 🖌 | Skieruj do poprawy 🖌 | Odrzuć wniosek 🗙 |
| 🛓 Zastępca 🗋 Podsumowanie                                                                                   |             |                      |                  |
| Wskaż zastępcę na czas urlopu. Wskazanie zastępcy jest opcjonalne i może zostać zmienione przez przełożoneg | 0.          |                      |                  |
| Pracownik                                                                                                   |             |                      |                  |
| Wybierz 🔺 Usuń 🗃                                                                                            |             |                      |                  |
|                                                                                                    |             |                      | Dalej 오          |

Zarówno przycisk **Zmień (pracownika)** jak i **Wybierz** wyświetli listę pracowników dostępnych do wyboru jako zastępca.

| Wyszukaj pracownika |        |                        |         |          |                   | ×   |
|---------------------|--------|------------------------|---------|----------|-------------------|-----|
| Komórka             |        |                        |         |          |                   |     |
| Pracownik           | Działy | Stanowiska i funkcje   |         | Numer um | iowy              |     |
|                     |        | specjalista            |         |          |                   |     |
|                     |        |                        |         |          |                   |     |
|                     |        | kierownik działu       |         |          |                   |     |
|                     |        | samodzielny referent   |         |          |                   |     |
|                     |        | samodzielny referent   |         |          |                   |     |
|                     |        | z-ca kierownika działu |         |          |                   |     |
|                     |        |                        |         |          |                   |     |
|                     |        |                        |         |          |                   |     |
|                     |        |                        | Zamknij | ×        | ybierz pracownika | a 😌 |
|                     |        |                        |         |          |                   |     |

## 2.1. Zatwierdzenie wniosku

W przypadku pozytywnej weryfikacji wniosku przez Przełożonego, Przełożony naciska przycisk Zatwierdź ✓. Wyświetli się okno z możliwością wpisania uzasadnienia. Wypełnienie tego pola nie jest obowiązkowe. Należy nacisnąć przycisk **Wyślij**.

| +     | × |
|-------|---|
|       | _ |
|       |   |
|       |   |
|       |   |
|       |   |
|       |   |
|       |   |
| lij 🔹 | / |
|       | + |

Wyświetlony zostanie komunikat Zatwierdzono wniosek i nastąpi powrót do listy zadań. Ponieważ wniosek został zatwierdzony, to znaczy zadanie zostało już wykonane, a zatem znika z listy zadań.

Na liście wniosków stan wniosku zmieni się na Zatwierdzony. Jednocześnie nieobecność zostaje zaewidencjonowana w systemie kadrowo-płacowym. W przypadku, gdy we wniosku był wybrany zastępca, w Rejestrze zastępstw powstanie rekord z zastępstwem (więcej informacji na temat Rejestru zastępstw znajduje się w instrukcji Proces obsługi rejestru zastępstw).

## Uwaga

Zatwierdzenie wniosku o przesunięcie urlopu lub podział urlopu z przesunięciem, w którym był wybrany zastępca powoduje, że wcześniejsze zastępstwo zostaje anulowane i powstają nowe zastępstwa na okres z bieżących wniosków. Zatwierdzenie wniosku o anulowanie urlopu, w którym był wybrany zastępca powoduje anulowanie tego zastępstwa.

Po wejściu w szczegóły zatwierdzonego wniosku, na belce widoczna jest ikona Q. Umożliwia ona wygenerowanie karty urlopowej. Jest ona dostępna w systemie przez cały czas dla wszystkich zatwierdzonych wniosków urlopowych.

| MIEJSCE NA LOGO       | Wygenerowano dnia:              |
|-----------------------|---------------------------------|
|                       | KARTA                           |
| Komórka organizacyjna | URLOPOWA                        |
|                       | L (data zatwierdzenia)          |
| Pan/Pani L            |                                 |
| L                     |                                 |
| korzysta z urlopu     |                                 |
| od dnia do            | o dnia włącznie                 |
|                       |                                 |
| (podpis pracownika)   | (pieczęć i podpis przełożonego) |

## 2.2. Odrzucenie wniosku

W przypadku negatywnej weryfikacji wniosku przez Przełożonego, Przełożony naciska przycisk Odrzuć wniosek X . Wyświetli się okno do wpisania uzasadnienia odrzucenia wniosku. Wypełnienie tego pola jest obowiązkowe. Następnie należy nacisnąć przycisk **Wyślij**.

| Odrzucenie v | vniosku                                                                                      |    | +     | > | ¢ |
|--------------|----------------------------------------------------------------------------------------------|----|-------|---|---|
| Uzasadnienie |                                                                                              |    |       |   |   |
| !            | Długość wpisanego tekstu musi mieścić się w przedziale od 3 do 4096<br>To pole jest wymagane |    |       |   |   |
|              |                                                                                              | Wy | /ślij | ~ |   |

Wyświetlony zostanie komunikat Odrzucono wniosek i nastąpi powrót do listy zadań. Ponieważ wniosek został odrzucony, to znaczy zadanie zostało już wykonane, a zatem znika z listy zadań.

Na liście wniosków stan wniosku zmieni się na Odrzucony.

## 2.3. Skierowanie wniosku do poprawy

Przełożony może podjąć również decyzję, aby skierować wniosek do poprawy. W takiej sytuacji naciska przycisk Skieruj do poprawy 

 Skieruj do poprawy
 .

 Wyświetli się okno do wpisania uzasadnienia skierowania wniosku do poprawy. Wypełnienie tego pola jest obowiązkowe. Następnie należy nacisnąć przycisk **Wyślij**.

| Poprawa wn   | iosku o urlop                                                                                | +        | × |
|--------------|----------------------------------------------------------------------------------------------|----------|---|
| Uzasadnienie |                                                                                              |          |   |
|              | Długość wpisanego tekstu musi mieścić się w przedziale od 3 do 4096<br>To pole jest wymagane |          |   |
|              |                                                                                              | Vyślij 🖣 | ~ |

Wniosek został przekazany do poprawy

Wyświetlony zostanie komunikat i nastąpi powrót do listy zadań. Ponieważ wniosek został skierowany do poprawy, to znaczy zadanie zostało już wykonane, a zatem znika z listy zadań.

Na liście wniosków stan wniosku zmieni się na Do poprawy.

#### 2.3.1. Poprawa wniosku przez Pracownika

Skierowanie przez Przełożonego wniosku do poprawy skutkuje tym, że osoba sporządzająca wniosek otrzymuje zadanie do wykonania Poprawa wniosku.

#### Uwaga

W przypadku złożenia wniosku Z upoważnienia za, zadanie Poprawy wniosku trafia tylko do osoby składającej wniosek (osoba, w imieniu której wniosek został złożony, zadania nie otrzymuje).

| Filtruj                      |   | Zadania użytkownika              |                                     | 2 aktywne zadania |                                                |               | ₽          | T       |  |
|------------------------------|---|----------------------------------|-------------------------------------|-------------------|------------------------------------------------|---------------|------------|---------|--|
| Komórka organizacyjna        |   | Proces                           |                                     |                   |                                                | Przypisany do |            |         |  |
|                              | 0 | Wnioskowanie o anulowanie urlopu | Poprawa wniosku o anulowanie urlopu |                   |                                                |               | 18-01-2010 | 5 14:41 |  |
| Ê                            |   | Wnioskowanie o urlop             | Poprawa wniosku o urlop             |                   | Urlop wypoczynkowy od 2016-01-21 do 2016-01-21 |               | 18-01-201  | 5 14:47 |  |
| Klasyfikator grupy zawodowej | ~ |                                  |                                     |                   |                                                |               |            |         |  |

Obsługa zadania jest analogiczna jak opisana powyżej.

Po wejściu w szczegóły zadania, wyświetli się domyślnie zakładka Historia.

| Zadanie użytkownika: Poprawa wniosku o urlop                       |              | *                     |
|--------------------------------------------------------------------|--------------|-----------------------|
| Podejmij akcję                                                     | Poprawiono 🗸 | Zrezygnuj z wniosku 🗙 |
| 🛗 Okres urlopu 🧧 Uzasadnienie 👗 Zastępca 🗅 Podsumowanie 🤊 Historia |              |                       |
| HISTORIA                                                           |              |                       |
| Utworzony przez                                                    |              |                       |
| Data utworzenia 🛗 18-01-2016                                       |              |                       |
| AUTOR: DATA: 2016-01-18 DECYZJA: DO POPRAWY                        |              |                       |
| do poprawy                                                         |              |                       |
|                                                                    |              | G Wstecz              |

Za pomocą przycisku Wstecz przechodzimy do poprzednich zakładek z wniosku. Dane jakie podlegają modyfikacji to okres urlopu, uzasadnienie oraz zastępca.

## Uwaga

Każda zmiana w danej zakładce powoduje, że dane z kolejnych zakładek są czyszczone (kasowane) i należy je ponownie uzupełnić.

Po dokonaniu poprawy naciskamy przycisk **Poprawiono v**. Wyświetli się okno do wpisania uzasadnienia poprawy wniosku. Wypełnienie tego pola nie jest obowiązkowe. Następnie należy nacisnąć przycisk **Wyślij**.

| Poprawa wn   | iosku o urlop | +    | × |
|--------------|---------------|------|---|
| Uzasadnienie |               |      |   |
|              |               |      |   |
|              |               |      |   |
|              |               |      |   |
|              |               |      |   |
|              |               |      |   |
|              | Wy            | ślij | ~ |

Wyświetlony zostanie komunikat Poprawiono wniosek i nastąpi powrót do listy zadań. Ponieważ wniosek został poprawiony, to znaczy zadanie zostało już wykonane, a zatem znika z listy zadań.

Zadanie Zatwierdzenie wniosku ponownie trafia do Przełożonego.

#### 2.3.2. Rezygnacja z wniosku przez Pracownika

Pracownik, który otrzymał wniosek do poprawy, może z niego zrezygnować poprzez przycisk Zrezygnuj z wniosku X. Wyświetli się okno do wpisania uzasadnienia rezygnacji z wniosku. Wypełnienie tego pola jest obowiązkowe. Następnie należy nacisnąć przycisk **Wyślij**.

| Rezygnacja z wniosku | +      | × |
|----------------------|--------|---|
| Uzasadnienie !       |        |   |
|                      |        |   |
|                      |        |   |
|                      |        |   |
|                      |        |   |
|                      |        |   |
|                      |        |   |
| Wy                   | ślij • | 1 |

Wyświetlony zostanie komunikat Zrezygnowano z wniosku i nastąpi powrót do listy zadań. Ponieważ nastąpiła rezygnacja z wniosku, to znaczy zadanie zostało już wykonane, a zatem znika z listy zadań.

Na liście wniosków stan wniosku zmieni się na Anulowany.

## **3. OPIEKA NAD DZIECKIEM DO 14 LAT ART. 188 KP.**

## 3.1. Wniosek na opiekę nad dzieckiem do 14 lat art. 188 Kp.

Złożenie wniosku na opiekę nad dzieckiem jest możliwe po spełnieniu łącznie następujących warunków:

- Pracownik musi mieć założony bilans na opiekę na bieżący rok w systemie kadrowopłacowym,
- Pracownik musi mieć uprzednio złożone oświadczenie dotyczące opieki na rok bieżący, w którym deklaruje chęć korzystania z tego rodzaju wolnego w dniach lub w godzinach,
- Data, pod którą składany jest wniosek musi być zawarta w okresie obowiązywania bilansu oraz oświadczenia

#### 3.1.1. Składanie wniosku na opiekę nad dzieckiem w dniach

Składanie wniosku na opiekę nad dzieckiem do 14 lat jest analogiczne do składania wniosku o urlop (opisane w 1pkt.).

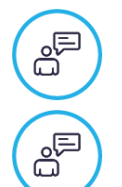

## Krok 1 i 2

Jest analogiczny jak dla wszystkich wniosków

## Krok 3

## Wybór typu urlopu

Dokonujemy wyboru o jaki rodzaj urlopu wnioskujemy. W tym przypadku zaznaczamy **Opieka nad** dzieckiem do 14 lat art. 188 Kp. Naciskamy przycisk **Dalej**.

| Edytor wniosku: Nowy                                                                                               | الله المراجع المراجع الم |
|----------------------------------------------------------------------------------------------------|----------------------------------------------------------------------------------------------------|
| 🗸 Wybierz rodzaj składanego wniosku 🛛 😤 Wybór pracownika 🧧 Typ urłopu 🛗 Okres urł                                  | opu 🖼 Uzasadnienie 🛔 Zastępca 🗅 Podsumowanie                                                                                                    |
| Wybierz rodzaj składanego wniosku. W przypadku urłopu okolicznościowego określ na jaką okoliczność bierzesz urłop. | Wybierz rodzaj urłopu.                                                                                                    |
| Urlopy szkoleniowe                                                                                                 | ✓ Opieka nad dzieckiem do 14 lat art.188Kp                                                                                                    |
| Urlopy okolicznościowe                                                                                             |                                                                                                    |
| Urlopy wypoczynkowe                                                                                                |                                                                                                    |
| Urlopy na żądanie                                                                                                  |                                                                                                    |
| ✓ Opieka nad dzieckiem do 14 lat art.188Kp.                                                                        |                                                                                                    |
|                                                                                                    |                                                                                                    |
|                                                                                                    | 🗢 Wstecz 🛛 Dalej 🗢                                                                                                    |

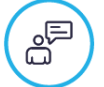

## *Krok 4* Wybór okresu urlopu

W przypadku zadeklarowania korzystania z opieki w dniach, w tym kroku wprowadzamy daty początku i końca urlopu. Daty można wybrać z kalendarza lub wpisać ręcznie. Zakładka ta zawiera dane dotyczące aktualnego bilansu na opiekę danego pracownika, wykazywaną w dniach. Po uzupełnieniu okresu urlopu system przelicza ilość dni wykorzystanych w ramach składanego wniosku, ilość dni jaka pozostała do wykorzystania oraz ilość dni roboczych/kalendarzowych jaką obejmuje urlop. Naciskamy przycisk **Dalej**.

| Edytor wniosku: Nowy                                       |             |             |        |              |                  |               |          |                 |  |
|------------------------------------------------------------|-------------|-------------|--------|--------------|------------------|---------------|----------|-----------------|--|
| 🗸 Wybierz rodzaj składanego wniosku 🛛 👹 Wybór pracownika   | 💼 Typ urlop | ou 🛗 Okres  | urlopu | 🗷 Uzasadnie  | nie 🖀 Zastępca   | 🗅 Podsumowani | ie       |                 |  |
| Wybierz okres urlopu, na jaki bierzesz urlop.              |             |             |        |              |                  |               |          |                 |  |
| Rodzaj absencji                                            | Dostępny od | Dostępny do | Pula   | Wykorzystany | Do wykorzystania | Naliczany w   |          |                 |  |
| Opieka nad dzieckiem do 14 lat art.188Kp (Bieżący za 2017) | 2017-01-01  | 2017-05-31  | 2 dni  | 0 dni        | 2 dni            | W dniach      |          |                 |  |
| Dzień rozpoczęcia urłopu 🏥 18-05-2017                      |             |             |        |              |                  |               |          |                 |  |
| Dzień zakończenia urłopu 🛗 18-05-2017                      |             |             |        |              |                  |               |          |                 |  |
| Wykorzystano w ramach wniosku: 1 dzień z 2 dni             |             |             |        |              |                  |               |          |                 |  |
| Pozostało do wykorzystania: 1 dzień                        |             |             |        |              |                  |               |          |                 |  |
| Urlop obejmuje: 1 dzień roboczy (1 dzień kalendarzowy)     |             |             |        |              |                  |               |          |                 |  |
|                                                            |             |             |        |              |                  |               | G Wstecz | Dalej \varTheta |  |

## Kroki 5-7

Krok 1 i 3

Krok 4

## są analogiczne jak dla wszystkich wniosków

## 3.1.2. Składanie wniosku na opiekę nad dzieckiem w godzinach

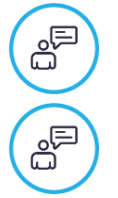

ê

# są analogiczny jak dla wszystkich wniosków

## Wybór okresu urlopu

W przypadku zadeklarowania korzystania z opieki w godzinach, w tym kroku wprowadzamy dzień urlopu oraz ilość godzin. Datę można wybrać z kalendarza lub wpisać ręcznie. Zakładka ta zawiera dane dotyczące aktualnego bilansu na opiekę danego pracownika wykazywaną w godzinach. Po uzupełnieniu wnioskowanej ilości godzin w dniu, system przelicza ilość godzin wykorzystanych w ramach składanego wniosku oraz ilość godzin jaka pozostała do wykorzystania. Naciskamy przycisk **Dalej**.

| Edytor wniosku: Nowy                                       |             |             |           |              |                  |                |          | *               |
|------------------------------------------------------------|-------------|-------------|-----------|--------------|------------------|----------------|----------|-----------------|
| 🗸 Wybierz rodzaj składanego wniosku 🛛 👹 Wybór pracownika   | 💼 Typ urlo  | ou 🛗 Okres  | urlopu 🔳  | Uzasadnienie | 🛔 Zastępca 🗋     | D Podsumowanie |          |                 |
| Wybierz okres urlopu, na jaki bierzesz urlop.              |             |             |           |              |                  |                |          |                 |
| Rodzaj absencji                                            | Dostępny od | Dostępny do | Pula      | Wykorzystany | Do wykorzystania | Naliczany w    |          |                 |
| Opieka nad dzieckiem do 14 lat art.188Kp (Bieżący za 2017) | 2017-01-01  | 2017-05-31  | 16 godzin | 0 godzin     | 16 godzin        | W godzinach    |          |                 |
| Dzień urłopu 🔠 18-05-2017                                  |             |             |           |              |                  |                |          |                 |
| Dostępna ilość godzin w dniu 8                             |             |             |           |              |                  |                |          |                 |
| Wnioskowana ilość godzin w dniu 1                          |             |             |           |              |                  | 625            |          |                 |
| Wykorzystano w ramach wniosku: 1 godzinę z 16 godzin       |             |             |           |              |                  |                |          |                 |
| Pozostało do wykorzystania: 15 godzin                      |             |             |           |              |                  |                |          |                 |
|                                                            |             |             |           |              |                  |                | G Wstecz | Dalej \varTheta |

## Krok 5 i 6 są analogiczny jak dla wszystkich wniosków Krok 7

Podsumowanie

Ostatnie okno edytora wniosku zawiera treść wprowadzoną w poprzednich krokach.

| Edytor wniosku: No         | owy                |                         |                    |                         |                                   |            |                |                 | «م             |
|----------------------------|--------------------|-------------------------|--------------------|-------------------------|-----------------------------------|------------|----------------|-----------------|----------------|
| ✓ Wybierz rodzaj składaneg | go wniosku 🛛 👹     | Wybór pracownika        | 💼 Typ urlopu       | 🛗 Okres urlopu          | 🔳 Uzasadnienie                    | 🛔 Zastępca | D Podsumowanie |                 |                |
| Przed złożeniem wnios      | sku sprawdź wp     | prowadzone dane         | , po złożeniu w    | niosku korekta wi       | niosku nie <mark>bę</mark> dzie r | nożliwa.   |                |                 |                |
| Pracownik                  |                    |                         |                    |                         |                                   |            |                |                 |                |
| Typ urlopu                 | Opieka nad dziecki | iem do 14 lat art.188Kp | - Opieka nad dziec | kiem do 14 lat art.188K | р                                 |            |                |                 |                |
| Dzień urłopu               | 18-05-2017         |                         |                    |                         |                                   |            |                |                 |                |
| Wnioskowana ilość godzin   | 1                  |                         |                    |                         |                                   |            |                |                 |                |
| Zastępca                   |                    |                         |                    |                         |                                   |            |                |                 |                |
| Uzasadnienie               | uzasadnienie       |                         |                    |                         |                                   |            |                |                 |                |
|                            |                    |                         |                    |                         |                                   |            |                |                 |                |
|                            |                    |                         |                    |                         |                                   |            | 1              | <b>O</b> Wstecz | Złóż wniosek 🔹 |

W przeciwieństwie do poprzednich kroków nie zawiera ono przycisku **Dalej**. Za pomocą przycisku **Wstecz** można cofnąć się do poprzednich kroków celem ich poprawy lub zakończyć składanie wniosku naciskając przycisk **Złóż wniosek**. Po złożeniu wniosku na ekranie pokazuje się komunikat *Wniosek o urlop został zarejestrowany* i następuje powrót do widoku listy wniosków.

Proces zatwierdzania wniosków na opiekę nad dzieckiem jest analogiczny jak dla wszystkich wniosków.

## 4. **POWIADOMIENIA MAILOWE**

W Portalu pracowniczym funkcjonuje kilka powiadomień mailowych, związanych z procesem wniosków urlopowych:

- POWIADOMIENIE\_O\_NOWYM\_ZADANIU tytuł "Nowe zadanie w Portalu Pracowniczym" – po każdej akcji w systemie, w wyniku której powstaje zadanie użytkownika, wysyłane jest powiadomienie o tym fakcie do odpowiedniej osoby (tzw. Właścieciela zadania), np. po złożeniu wniosku o urlop wysyłane jest powiadomienie do osoby zatwierdzającej wnioski, po skierowaniu wniosku do poprawy wysyłane jest powiadomienie do osoby składającej taki wniosek;
- POWIADOMIENIE\_DLA\_WNIOSKU\_O\_URLOP tytuł "Rozpatrzono wniosek [identyfikator wniosku]" – powiadomienie wysyłane po zatwierdzeniu, odrzuceniu lub skierowaniu wniosku do poprawy do pracownika składającego wniosek;
- POWIADOMIENIE\_O\_ZASTEPSTWIE tytuł "Informacja o zastępstwie w okresie od – do" – jeśli w zatwierdzonym wniosku był wybrany zastępca, do niego wysyłane jest powiadomienie o tym fakcie;
- POWIADOMIENIE\_DZIALU\_KADR\_O\_ZATWIERDZENIU\_WNIOSKU\_URLOPO WEGO – tytuł "Ostateczne zatwierdzenie wniosku [identyfikator wniosku]" – do Działu Kadr wysyłane jest powiadomienie o ostatecznym zatwierdzeniu wniosku
- POWIADOMIENIE\_O\_ZBLIZAJACYM\_SIE\_URLOPIE\_ERP tytuł "Powiadomienie o zbliżającym się terminie urlopu na podstawie absencji istniejących w systemie kadrowym".